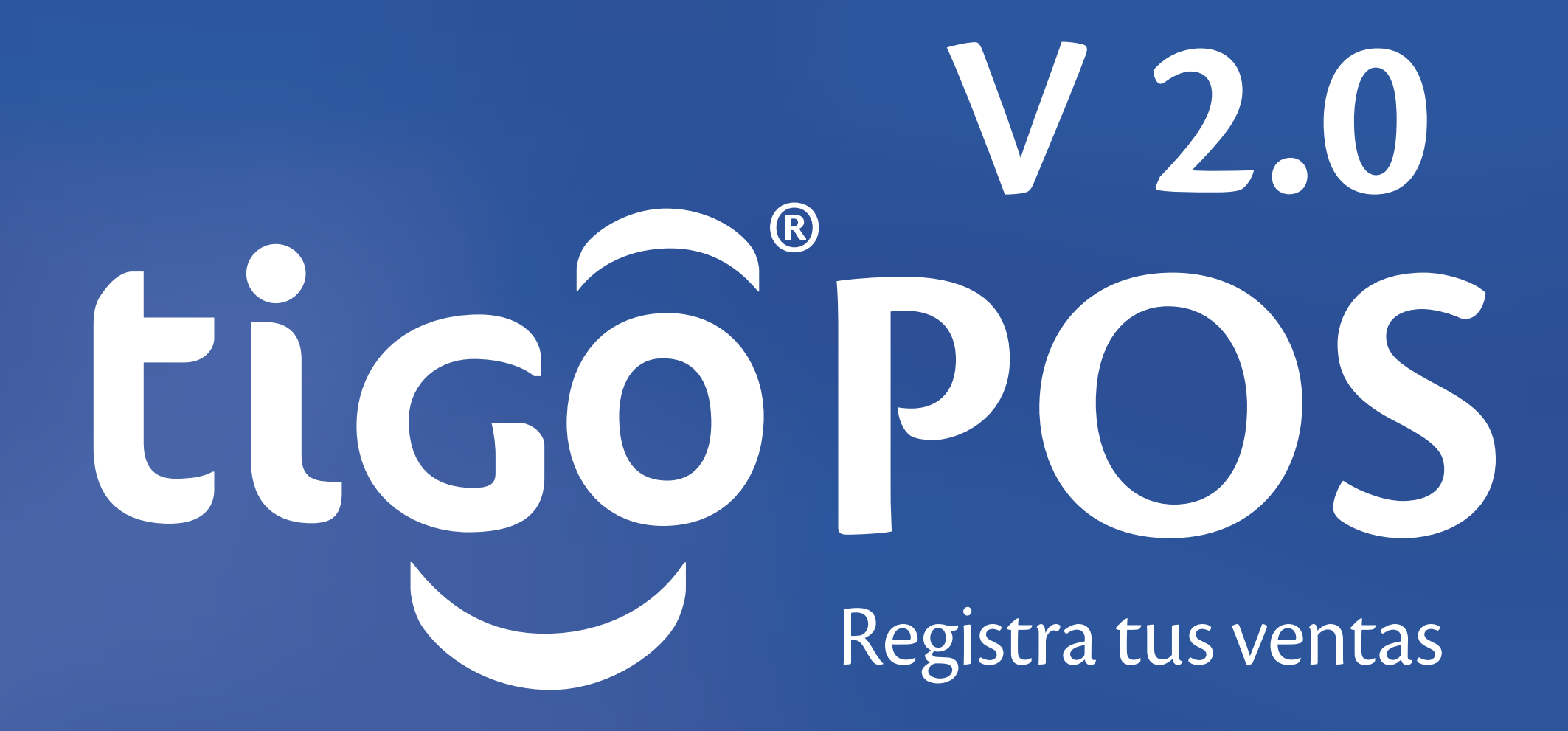

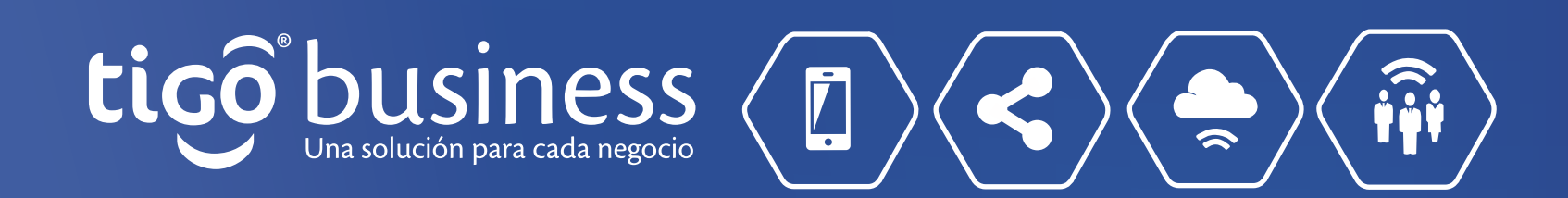

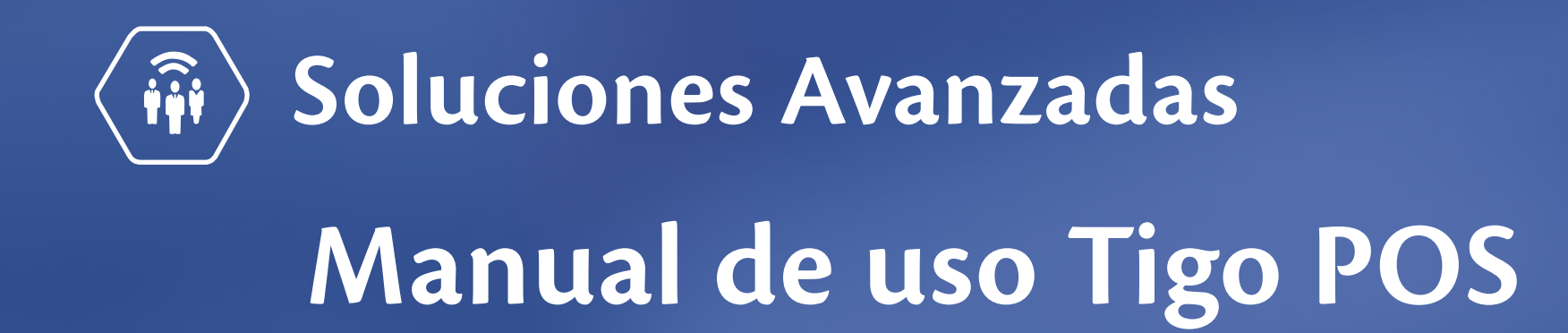

# POS o

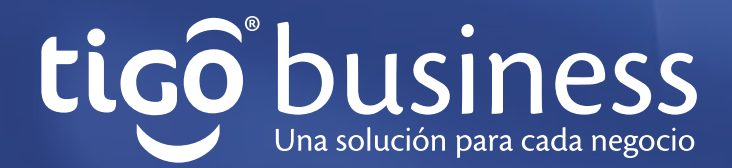

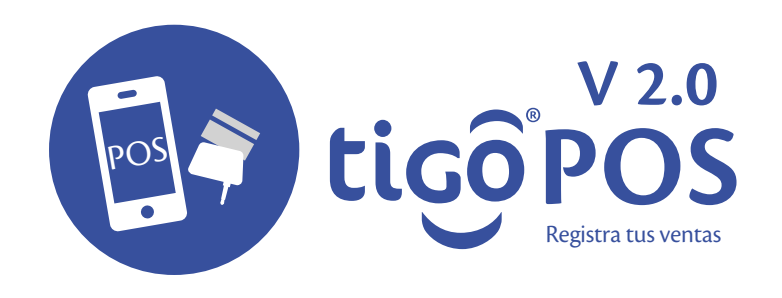

# Descargar aplicación

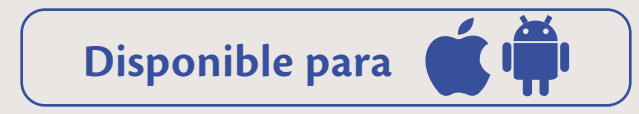

 Para descargar la aplicación desde teléfono con sistema operativo Android, deberá de ingresar a play.google.com/store/search?q=tigopos

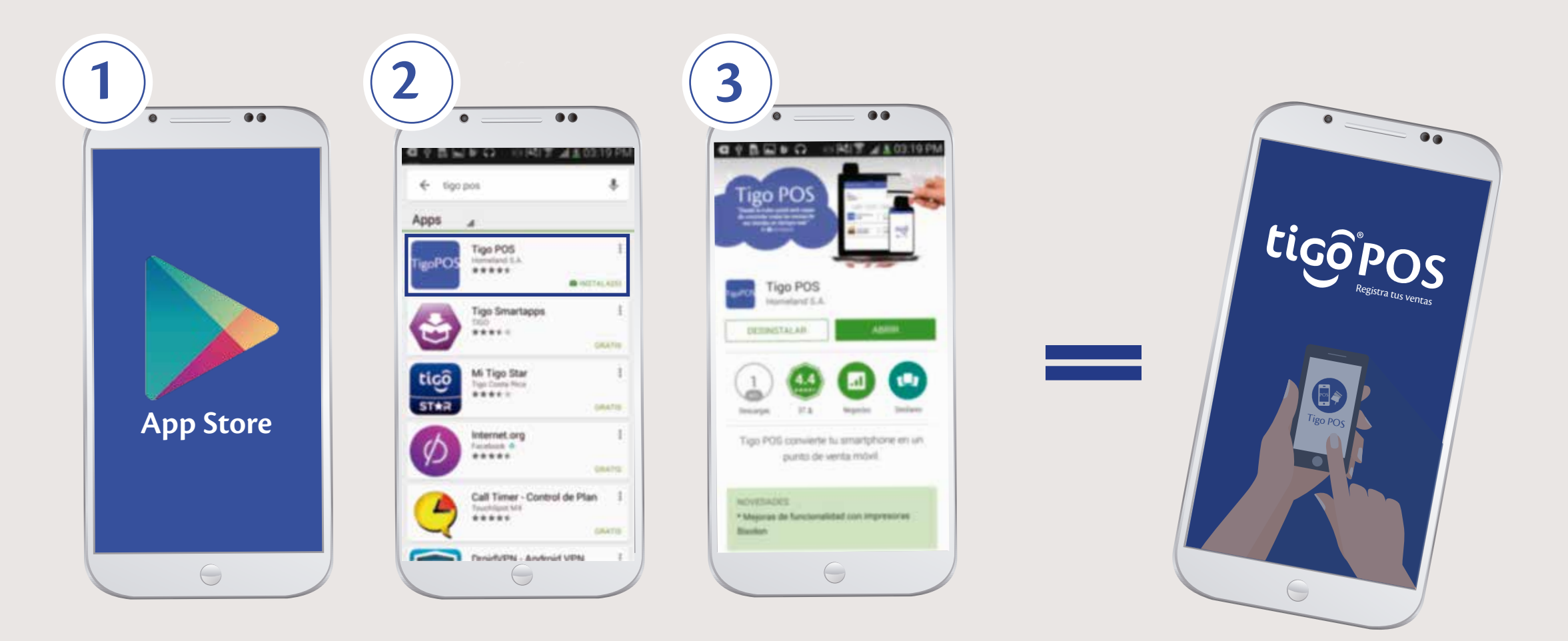

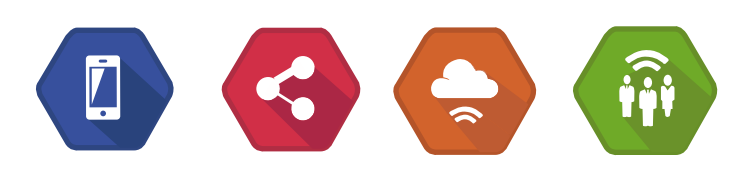

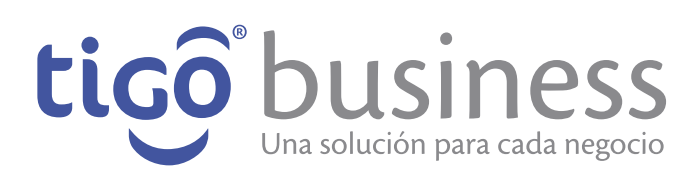

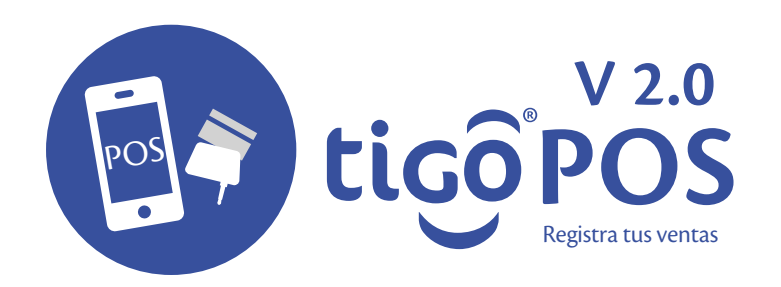

#### Para ingresar debera

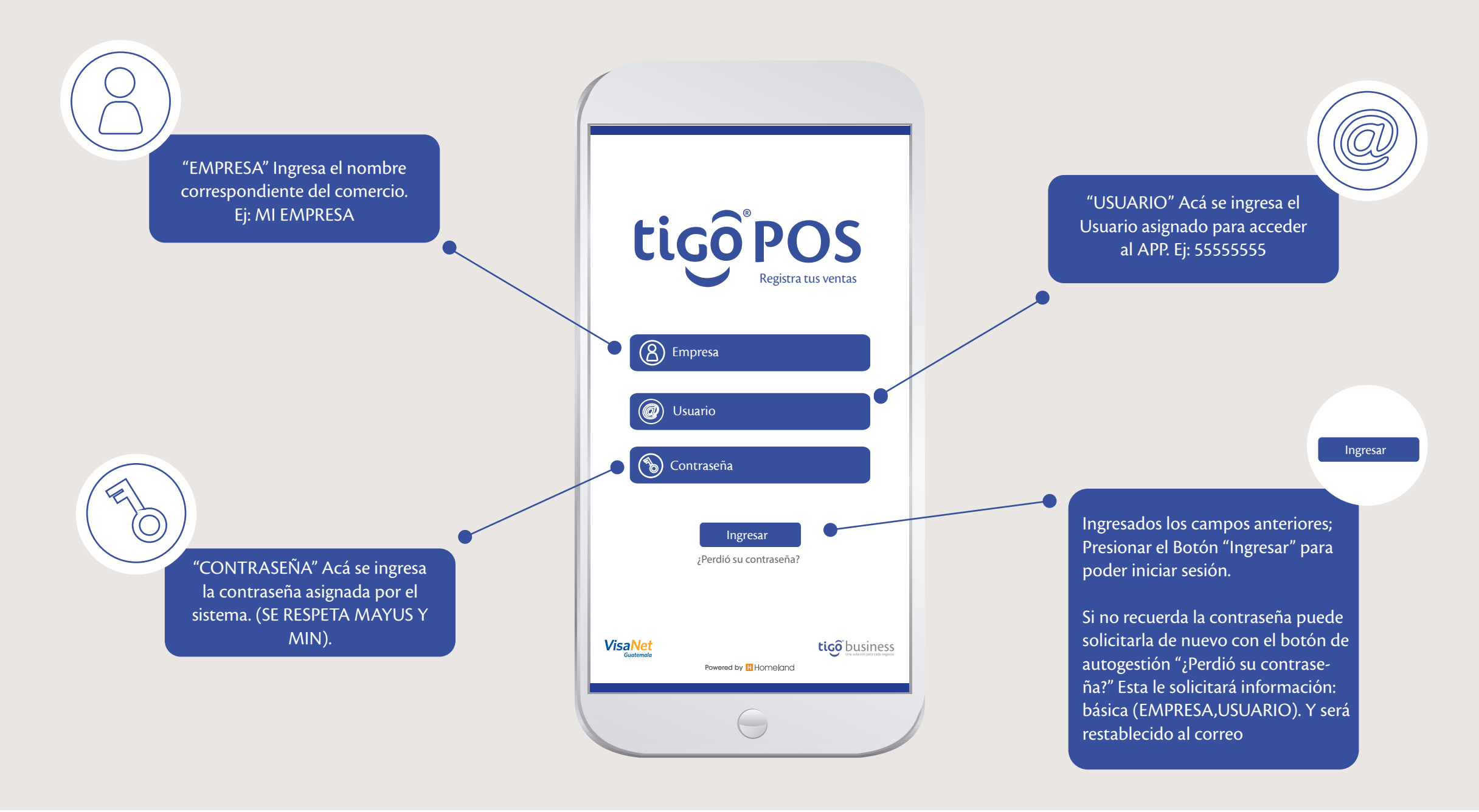

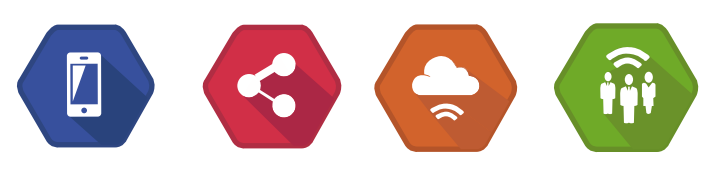

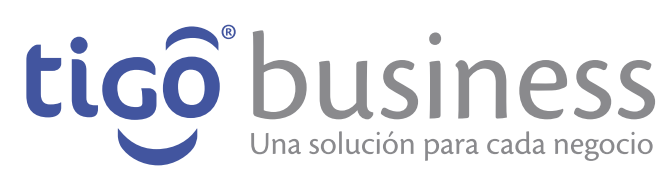

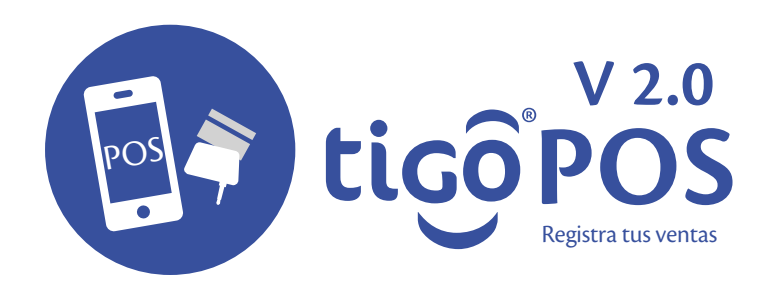

## Utilidad del Menu

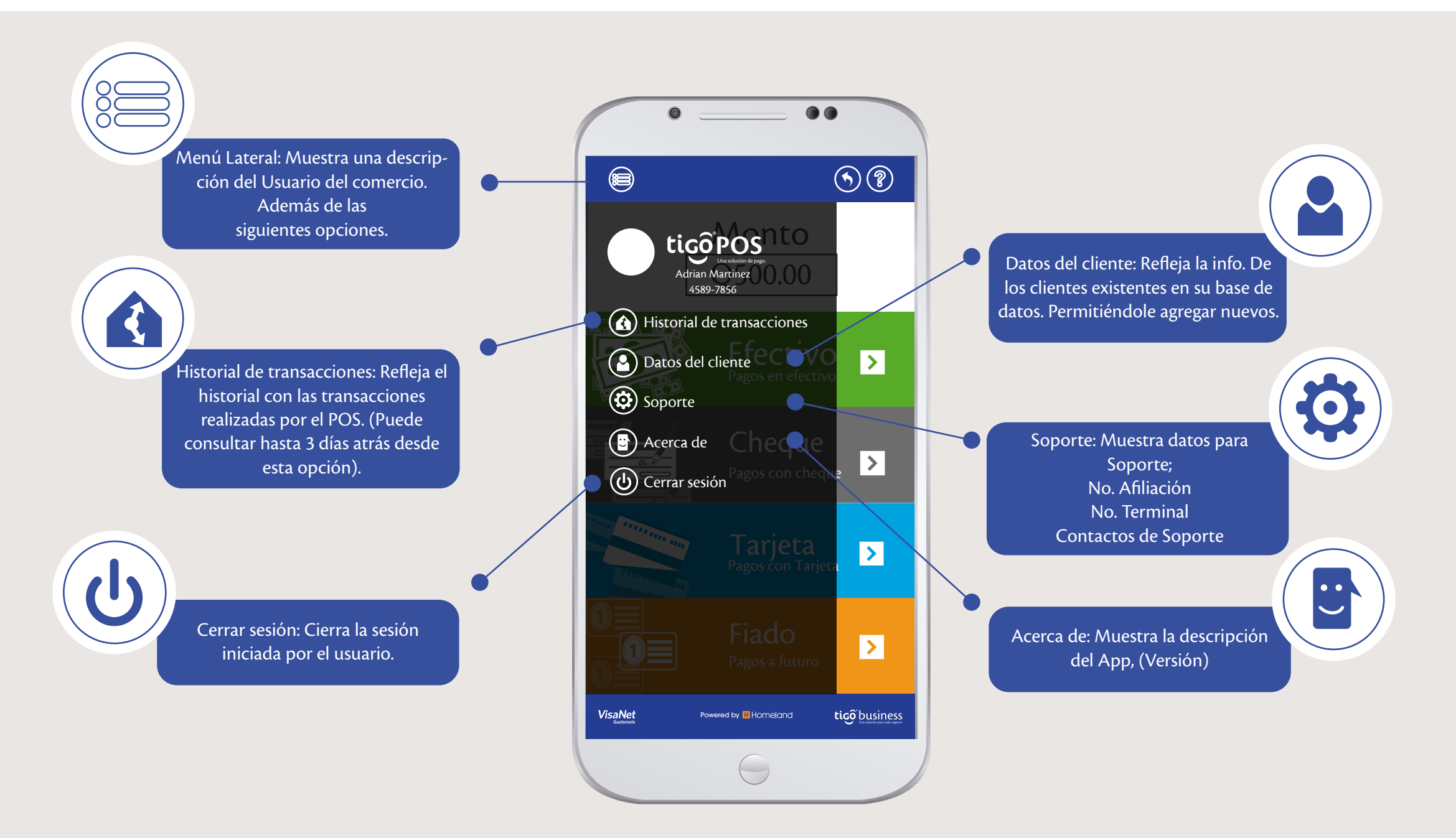

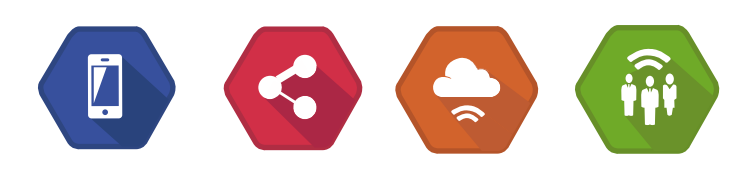

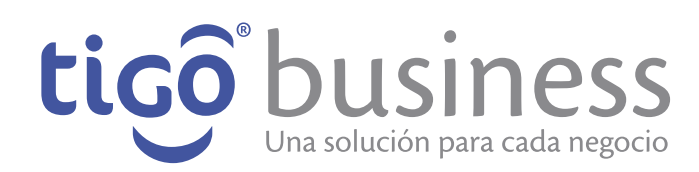

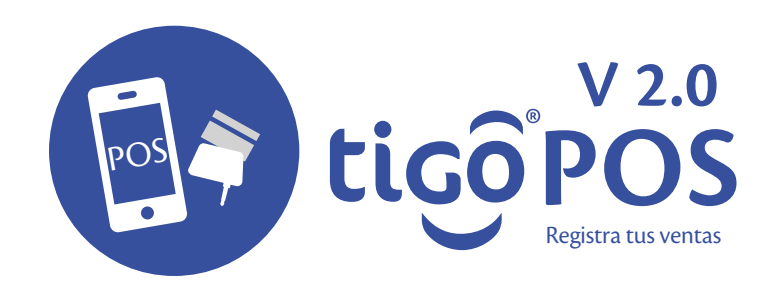

#### Historial de transacciones

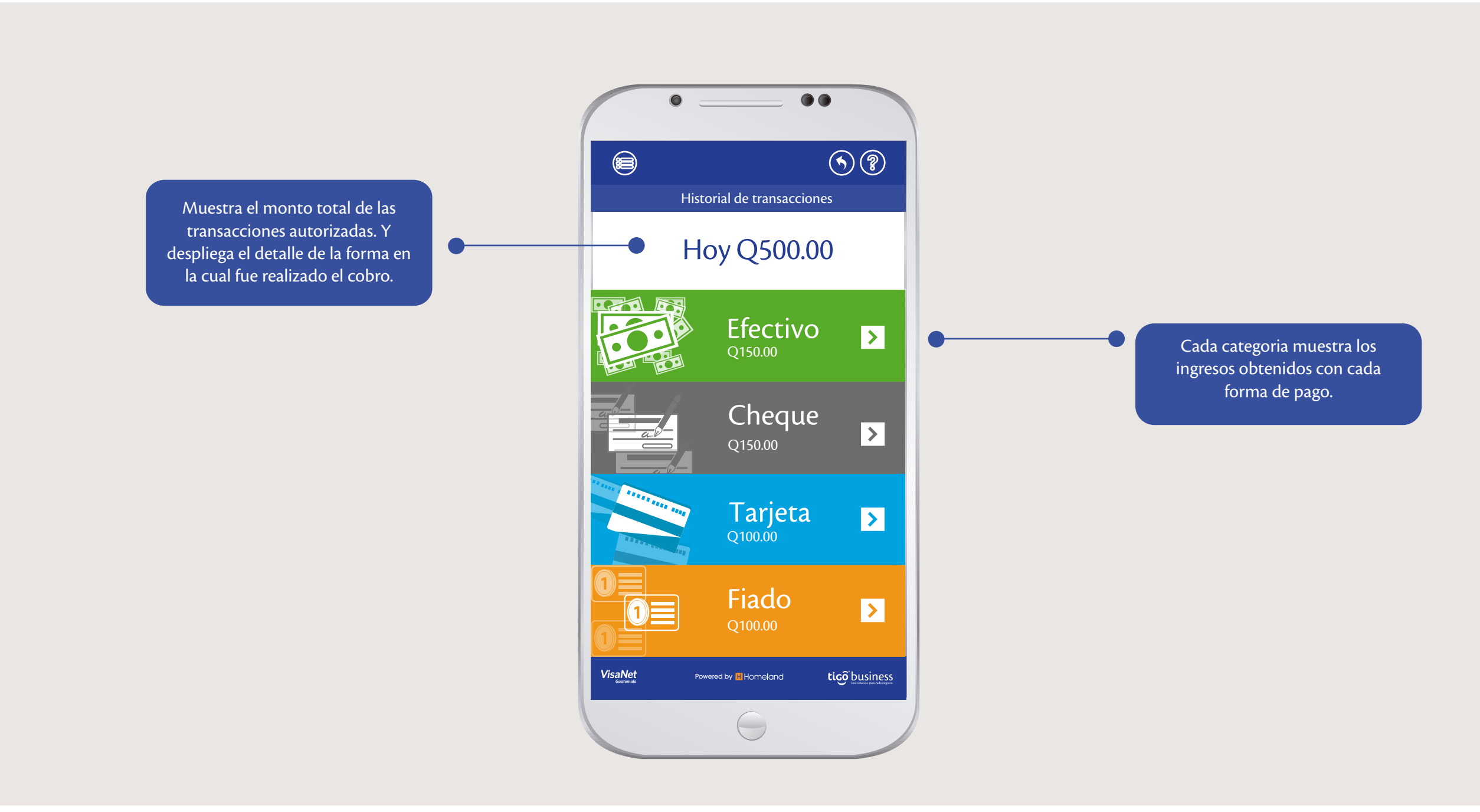

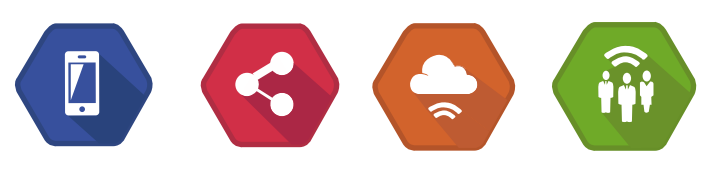

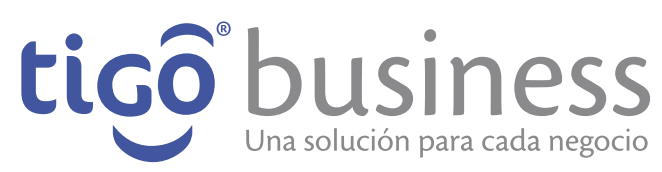

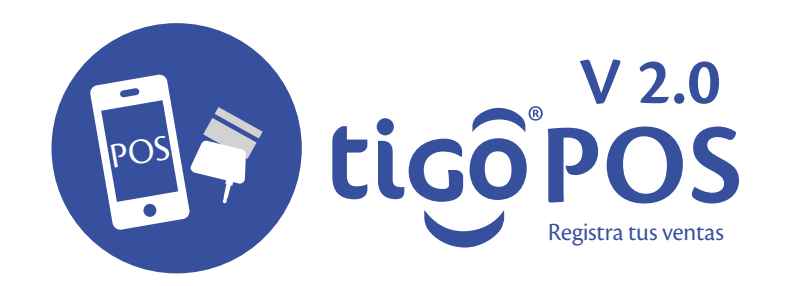

#### Historial de transacciones

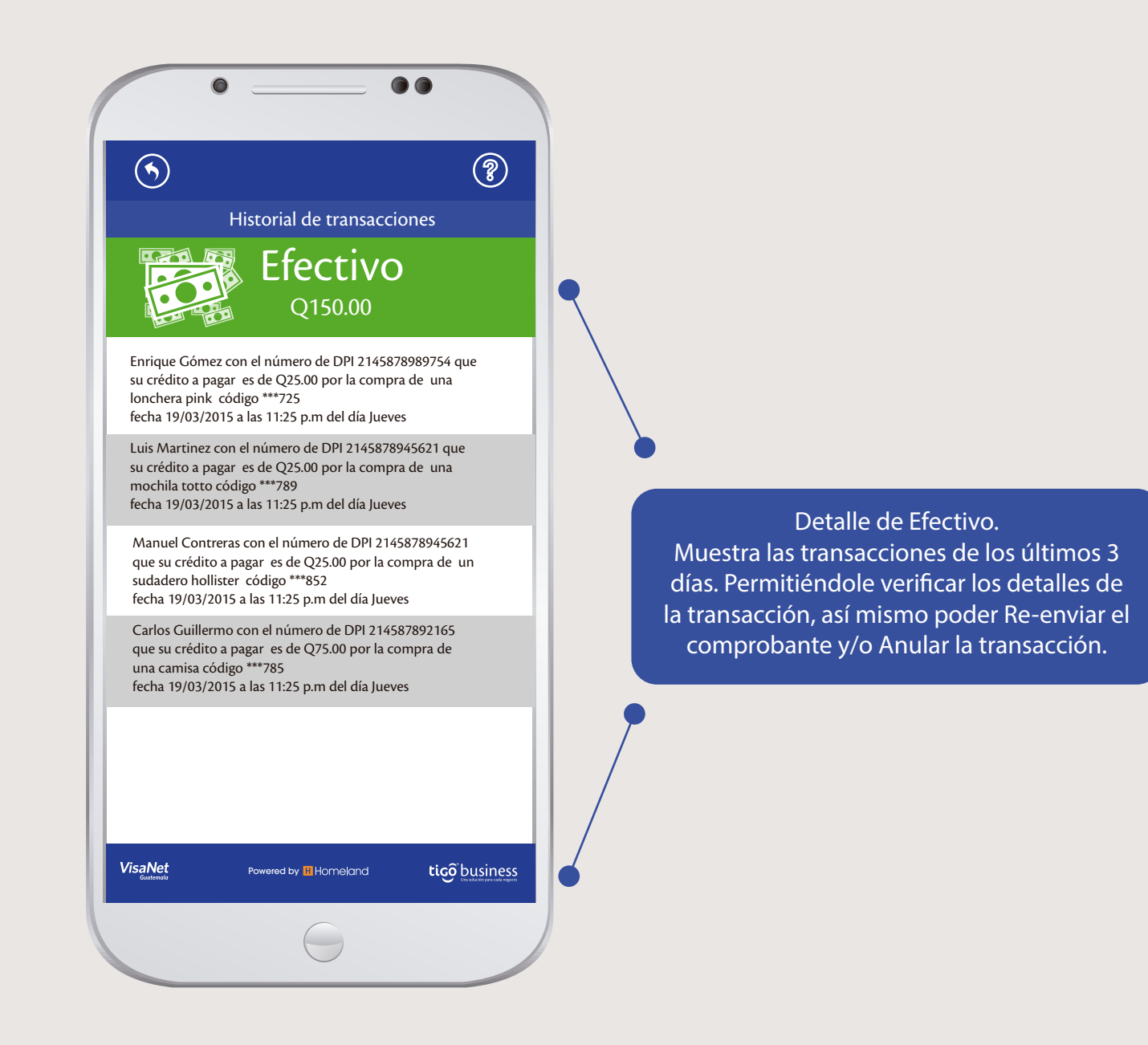

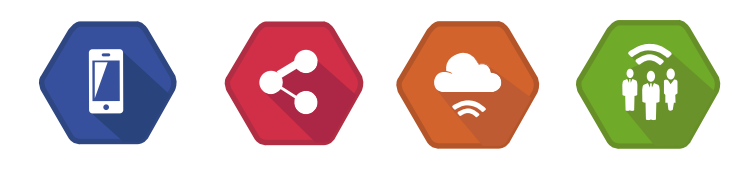

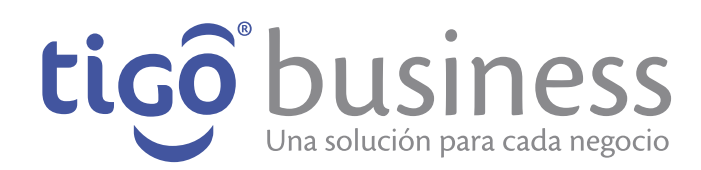

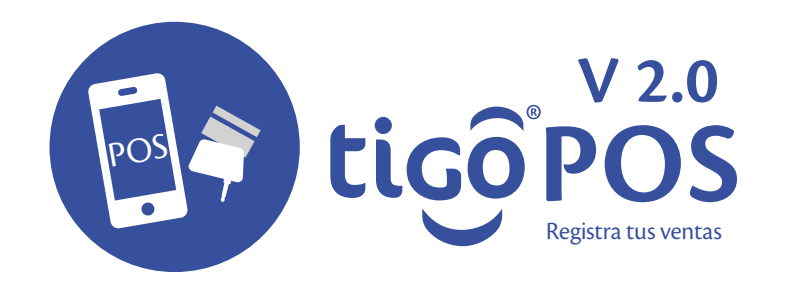

#### **Datos del Cliente**

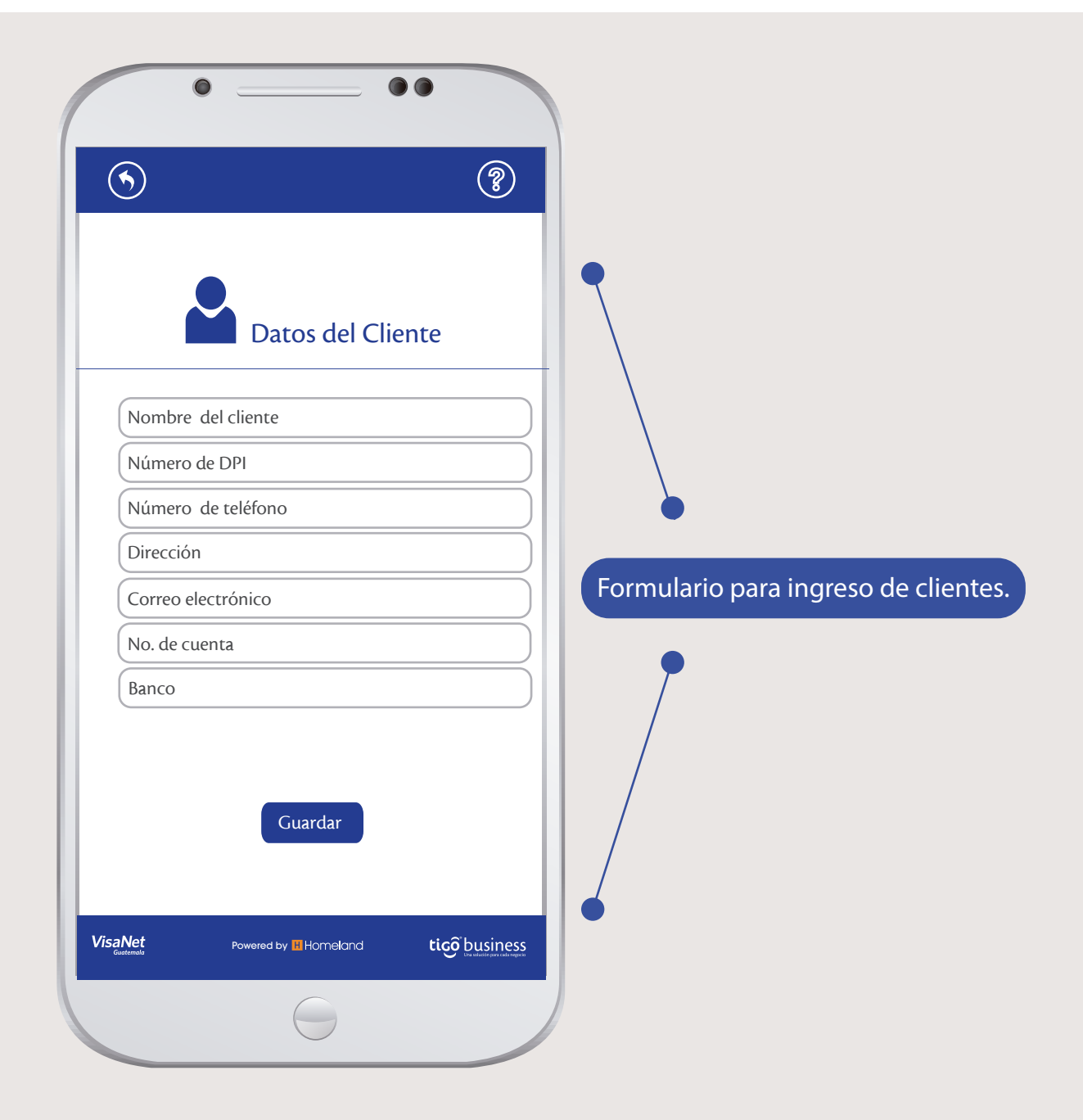

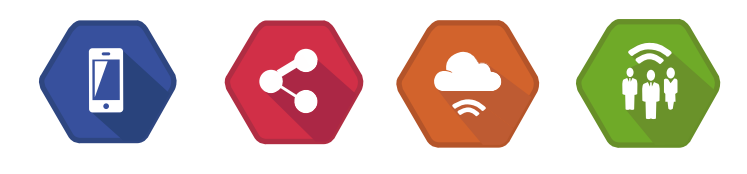

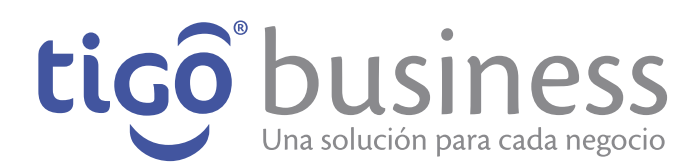

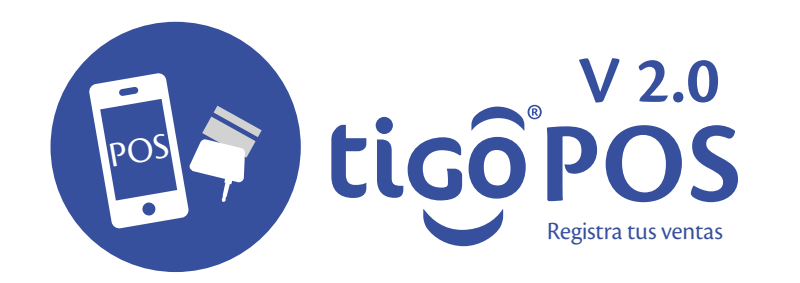

#### **Datos del Cliente**

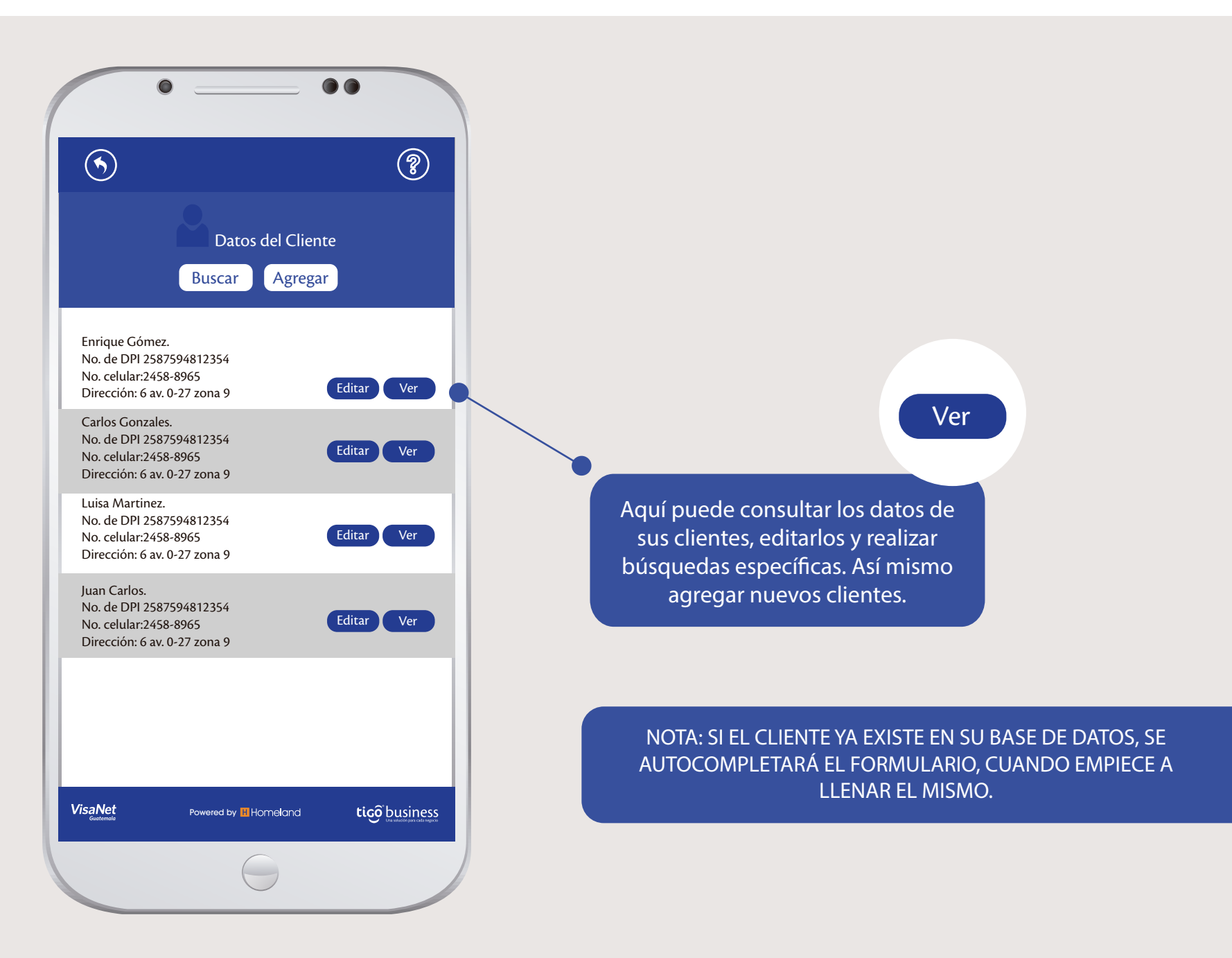

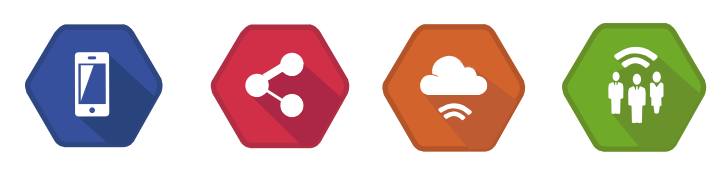

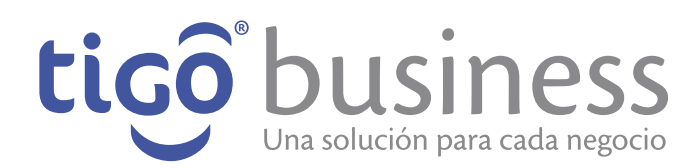

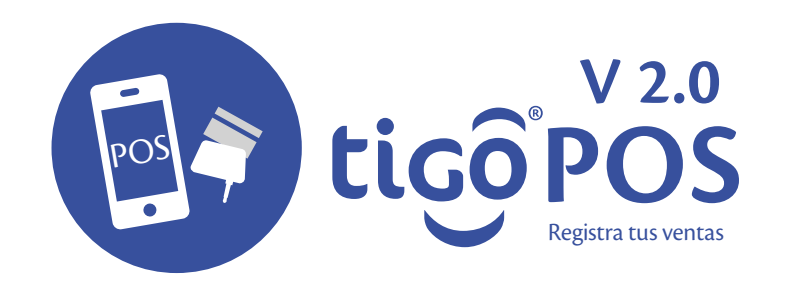

# Versión de la aplicación

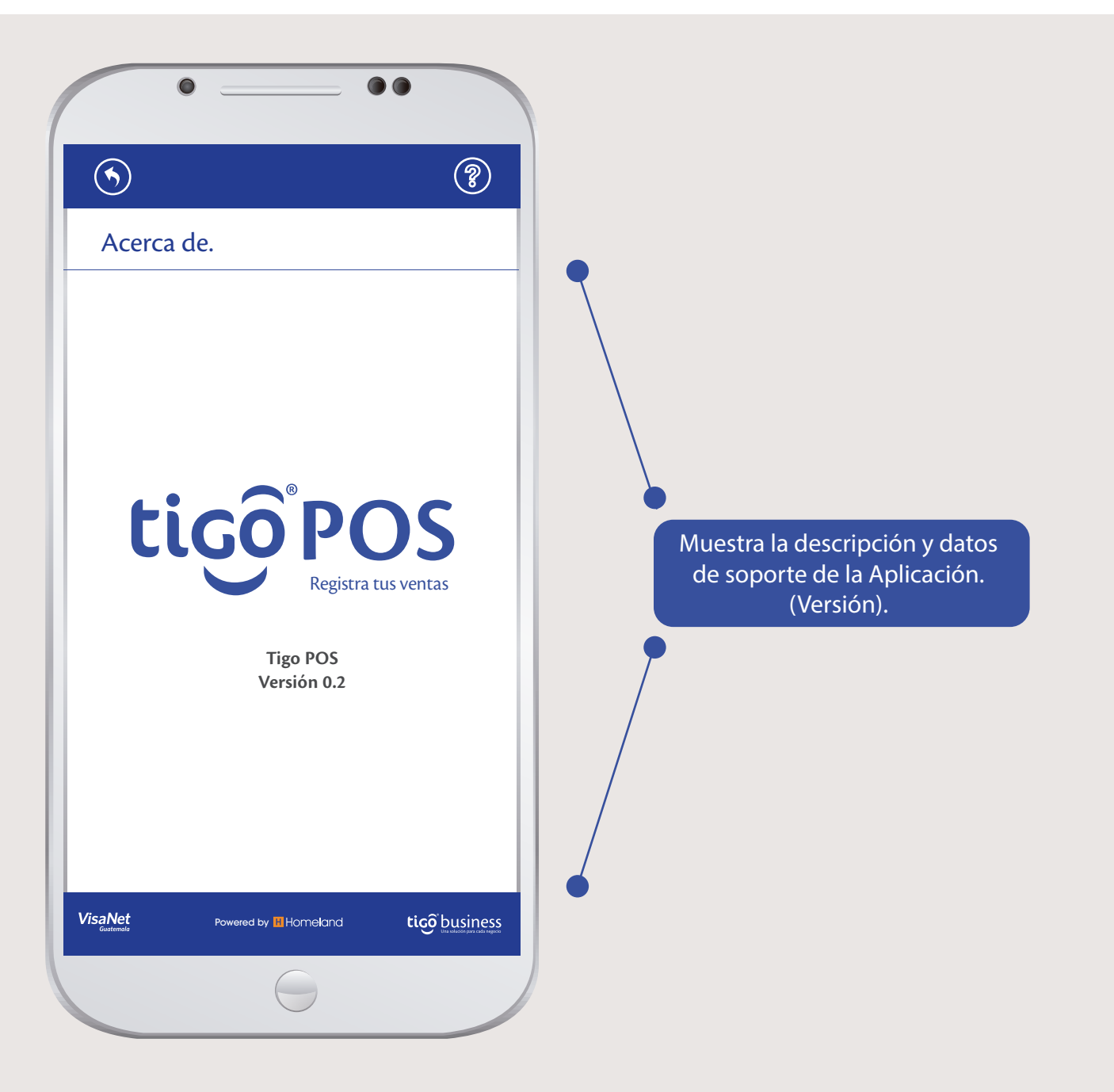

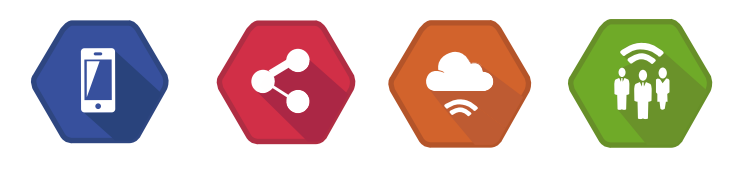

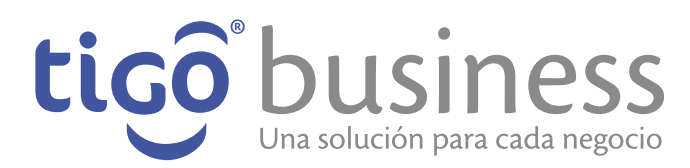

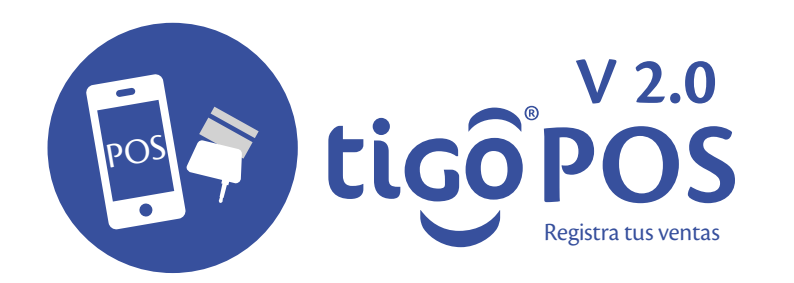

#### Tipos de cobro

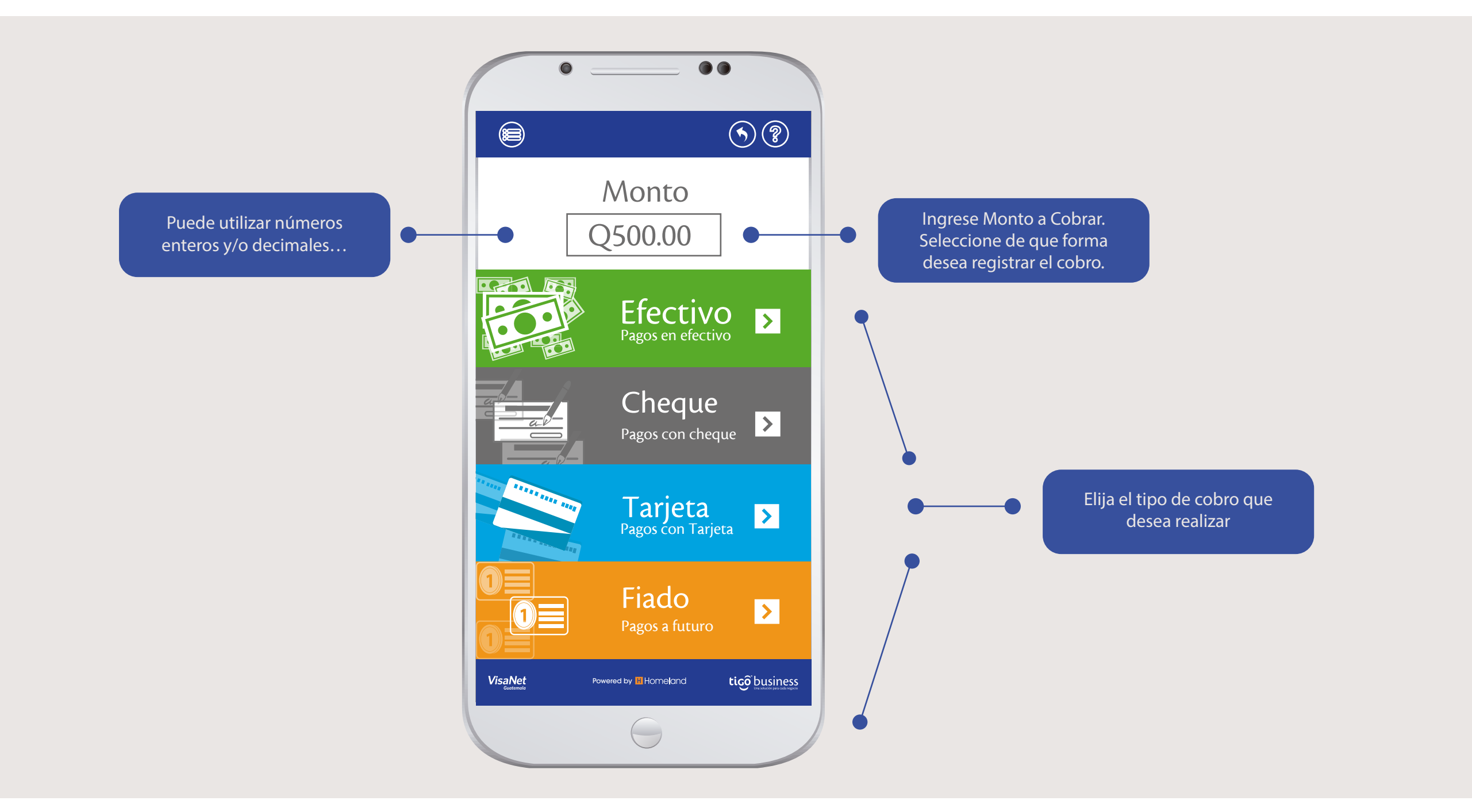

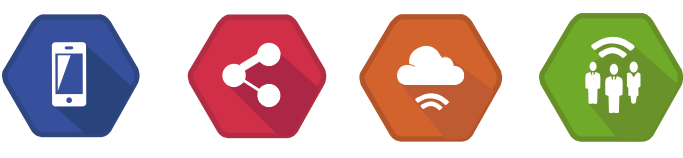

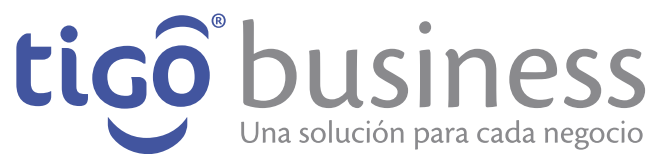

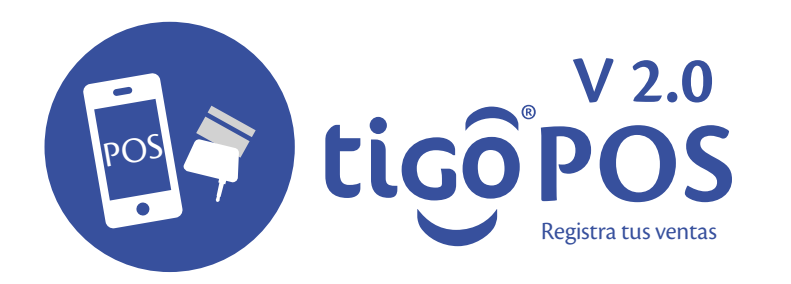

# Cobro en Efectivo

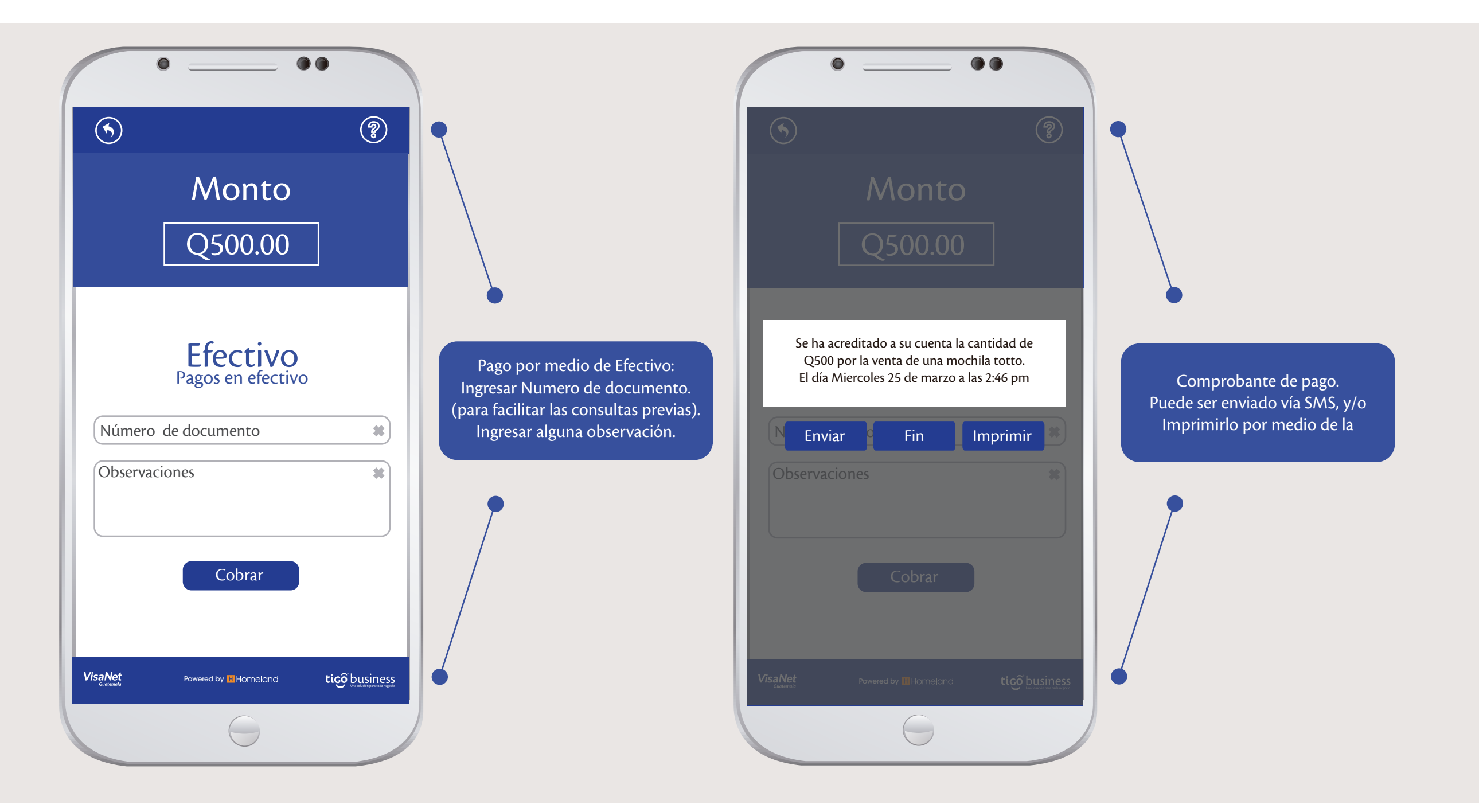

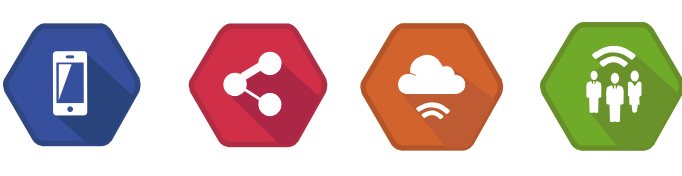

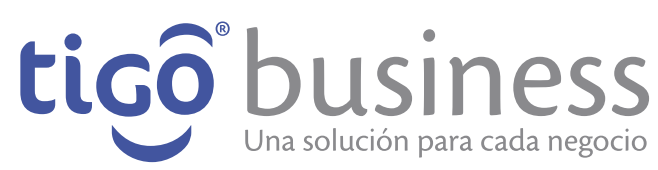

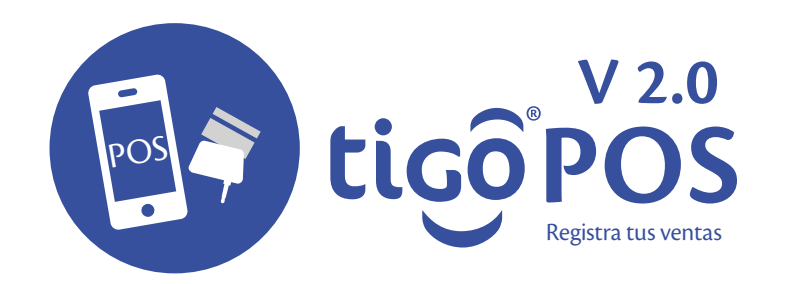

#### **Cobro con Efectivo**

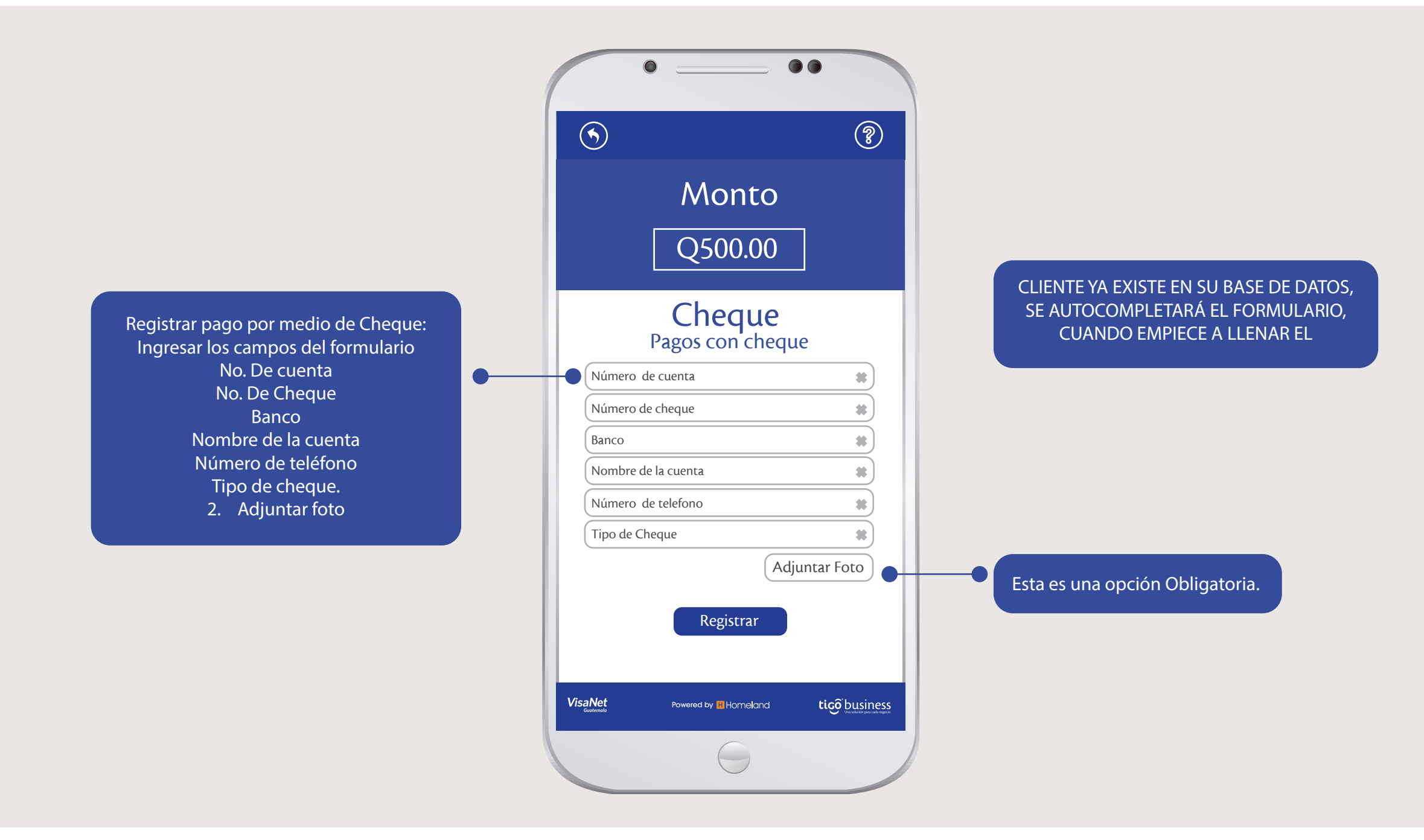

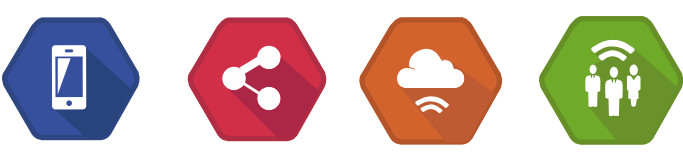

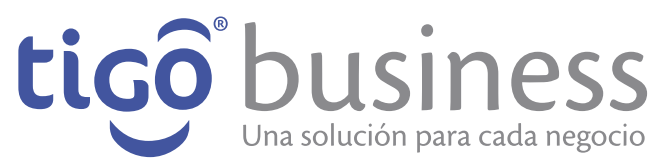

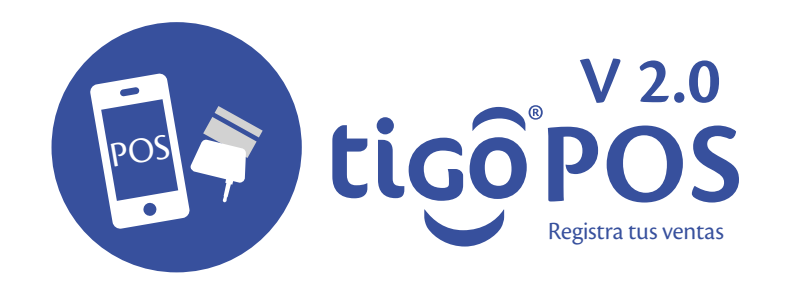

# **Cobro con Cheque**

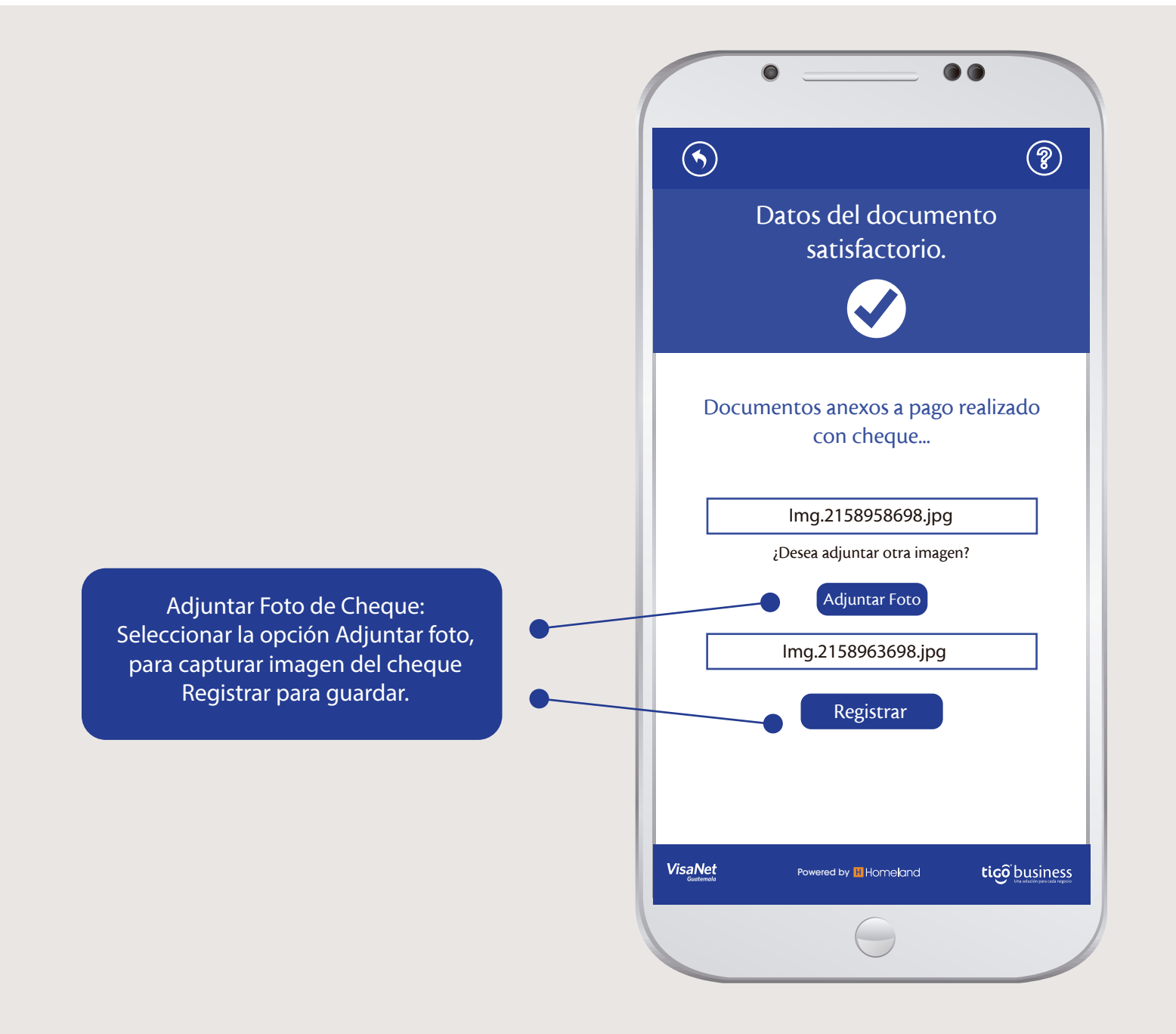

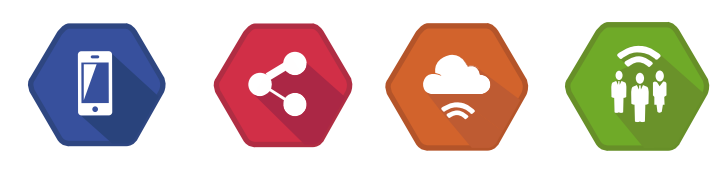

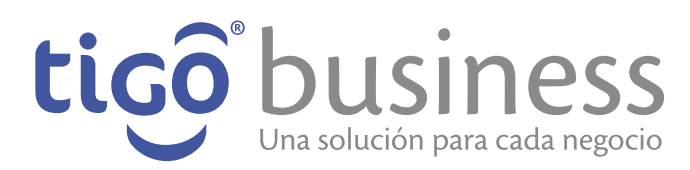

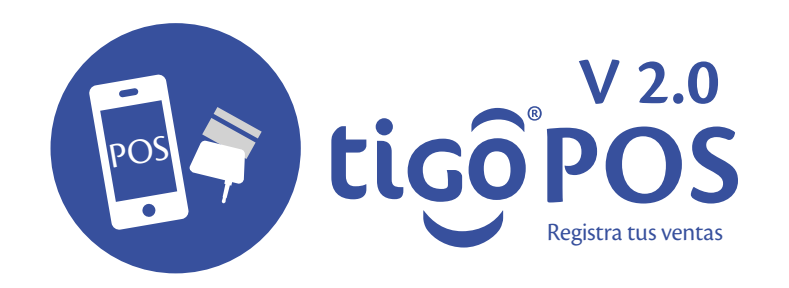

# **Cobro con Cheque**

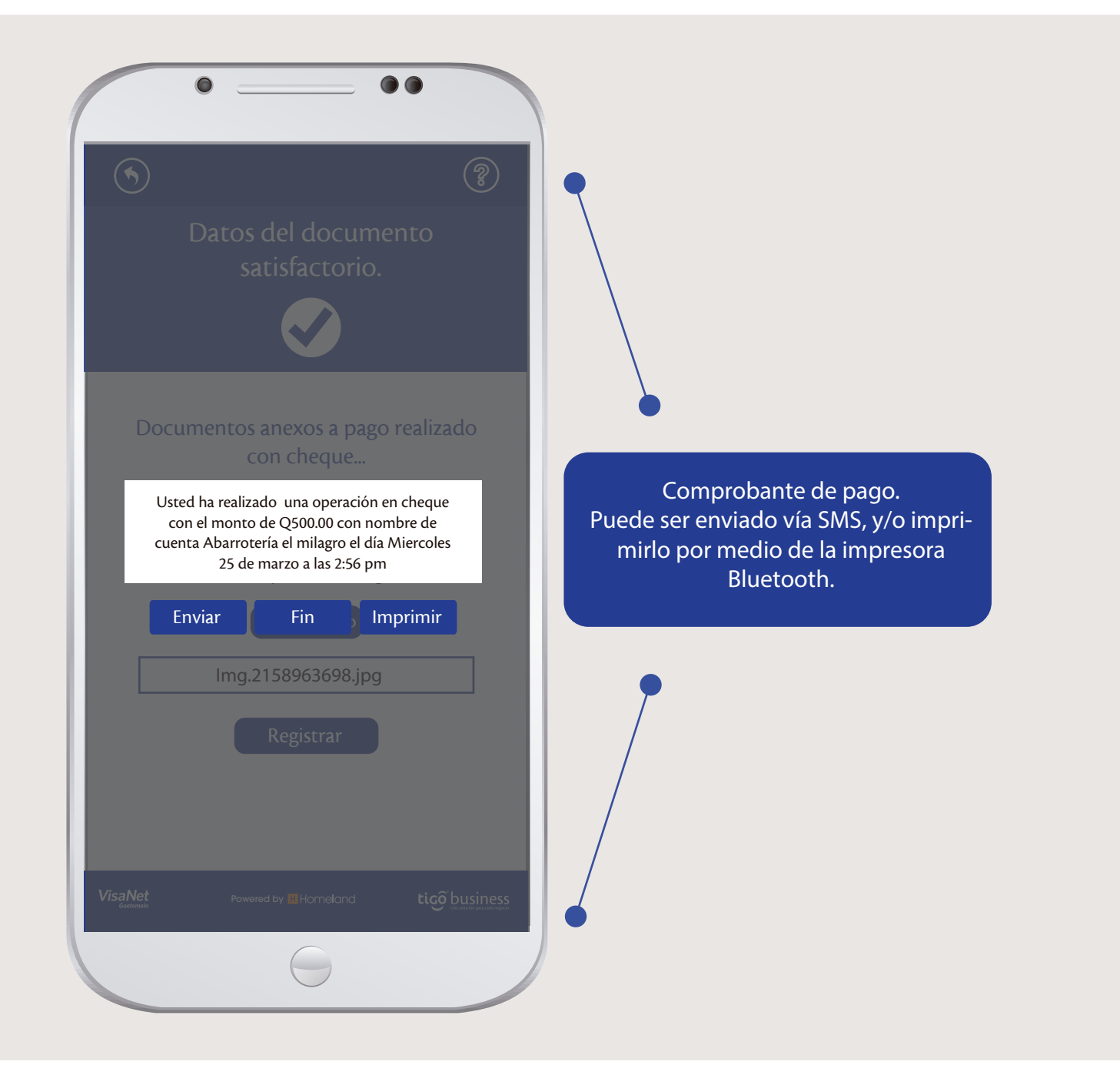

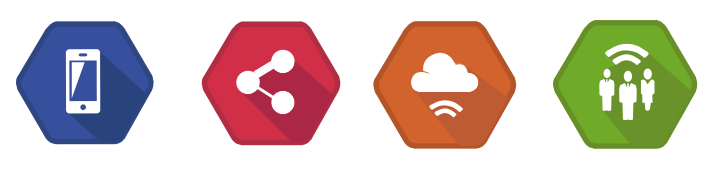

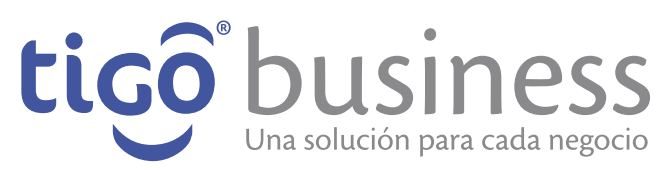

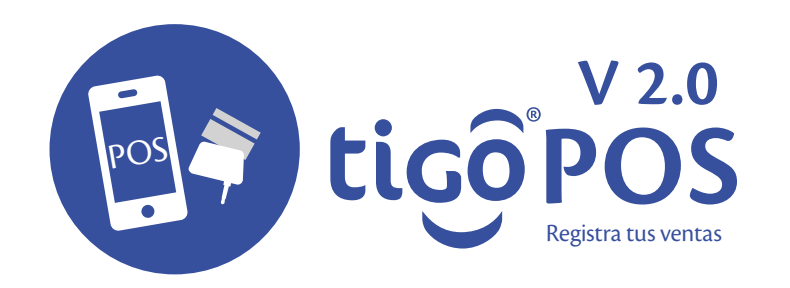

#### Cobro con Tarjeta

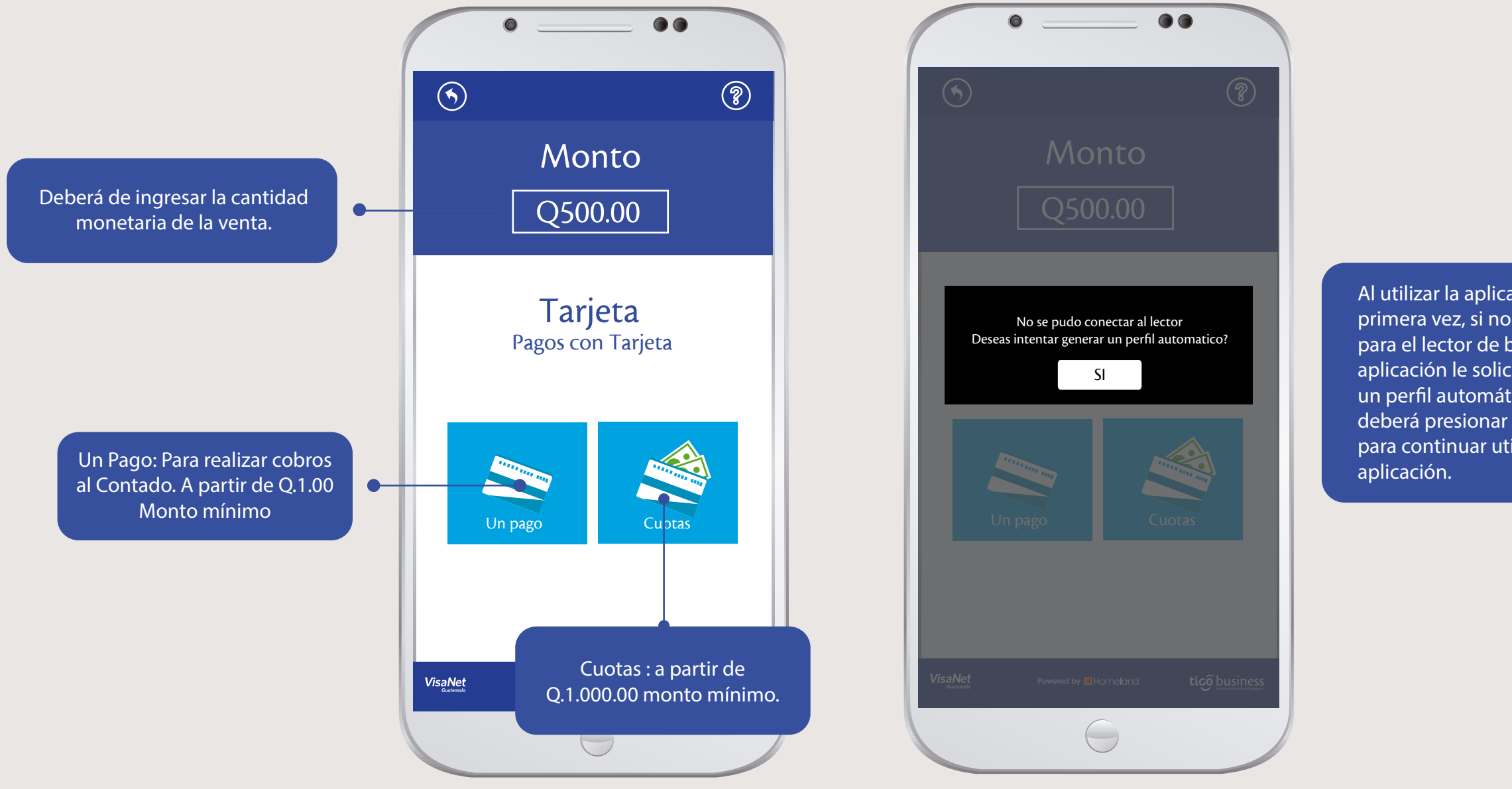

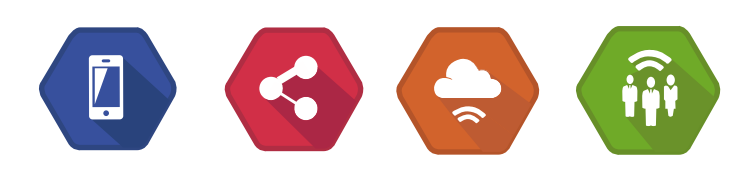

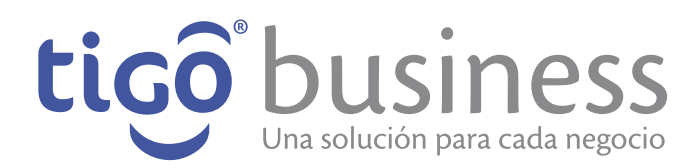

Al utilizar la aplicación por primera vez, si no hay un perfil para el lector de banda, la aplicación le solicitará generar un perfil automático usted deberá presionar el botón "Si" para continuar utilizando la

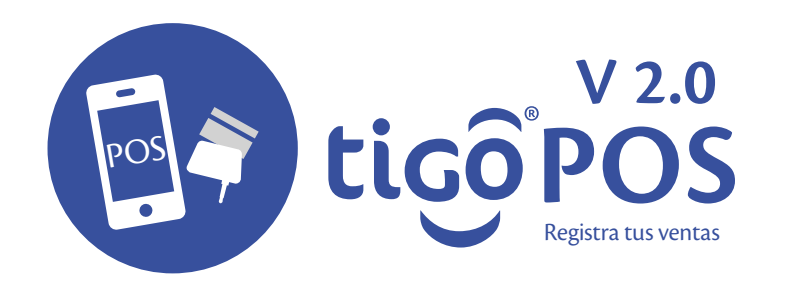

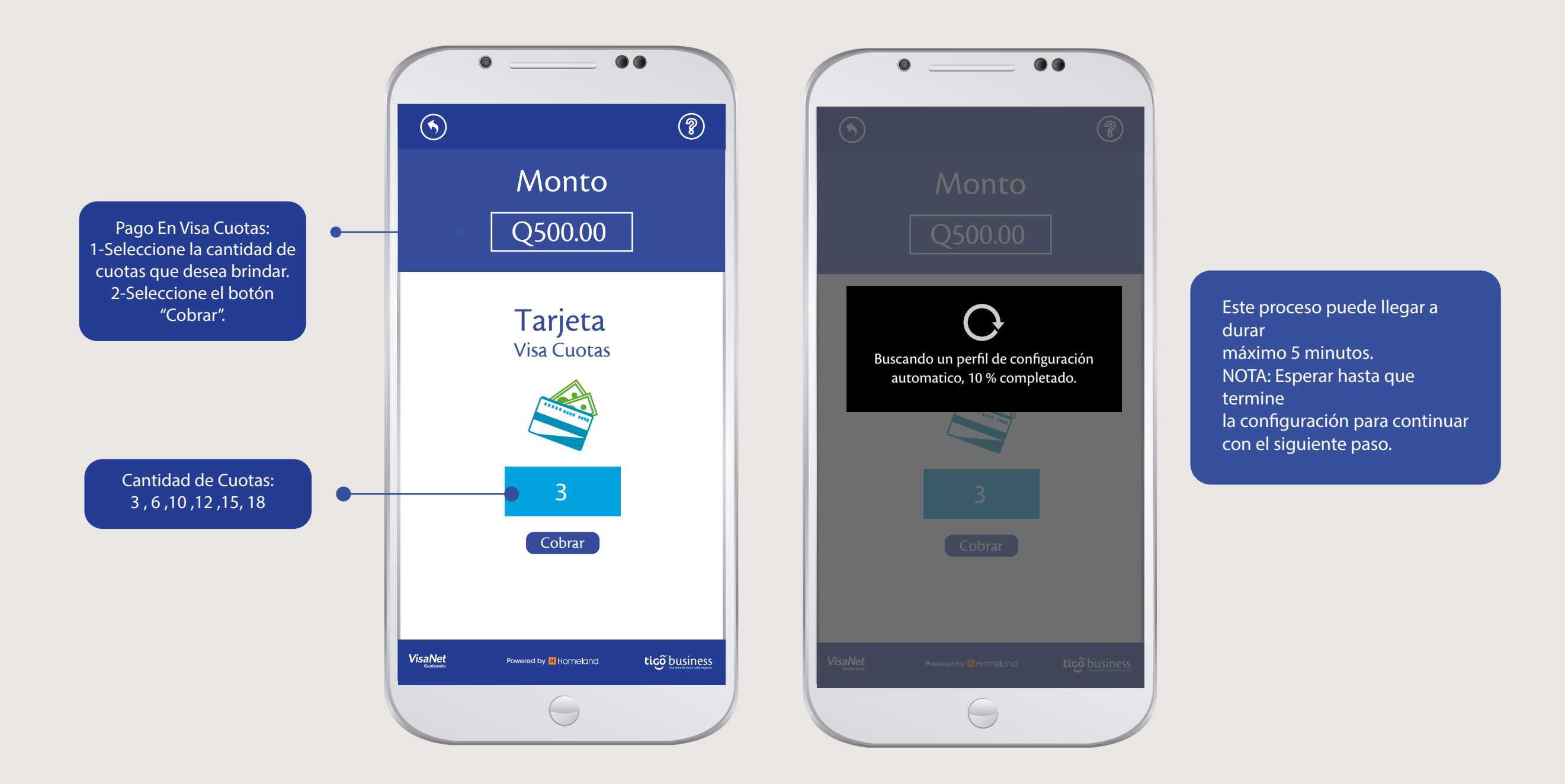

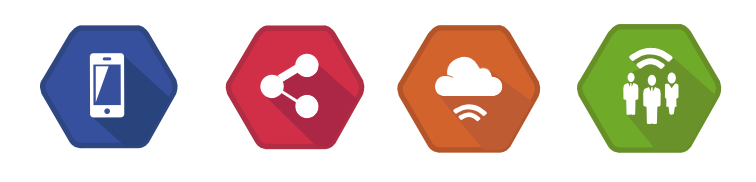

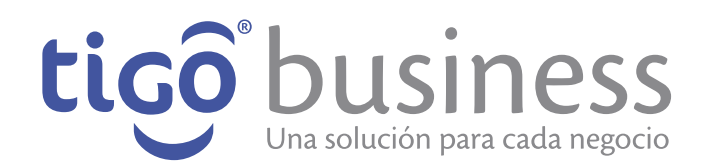

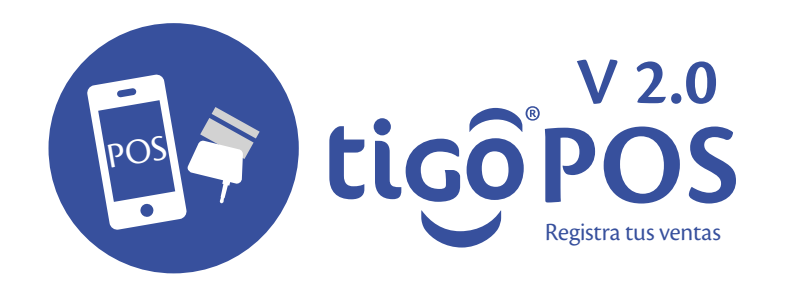

La aplicación le mostrará la siguiente pantalla indicándole cuándo deslizar la tarjeta por el lector de la banda. NOTA: Espere hasta que la aplicación le solicite, pasar la tarjeta, para realizar la transacción.

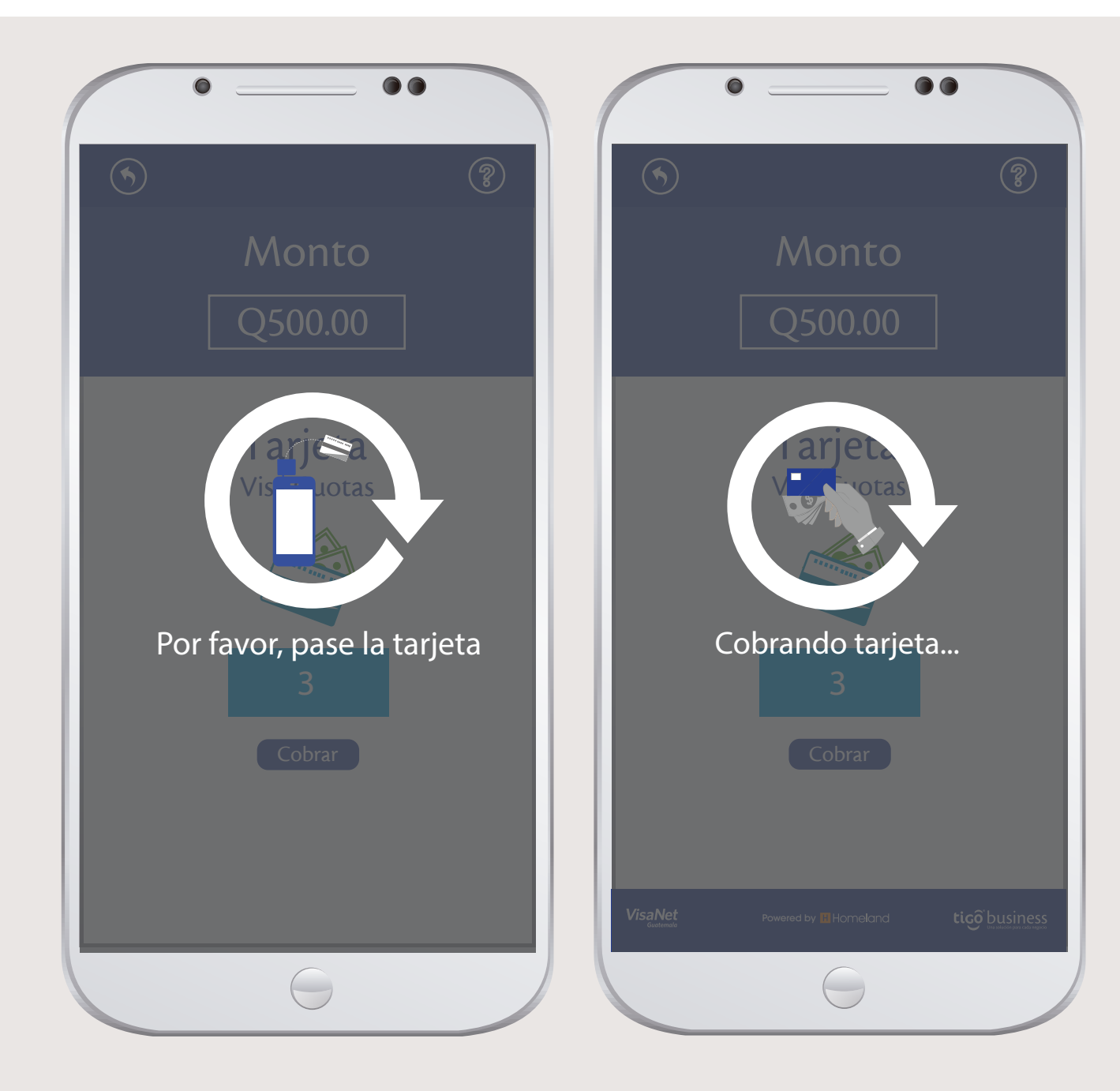

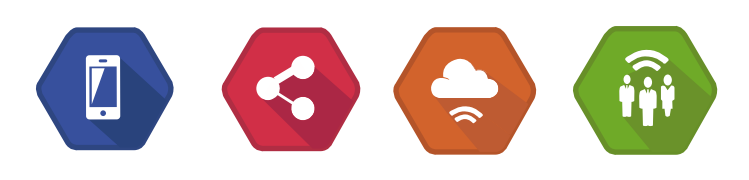

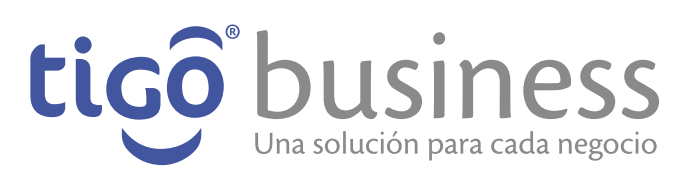

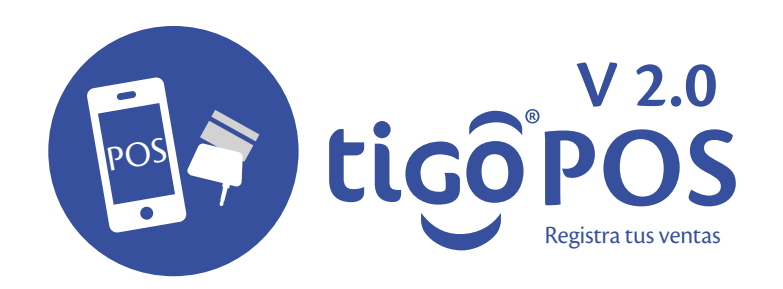

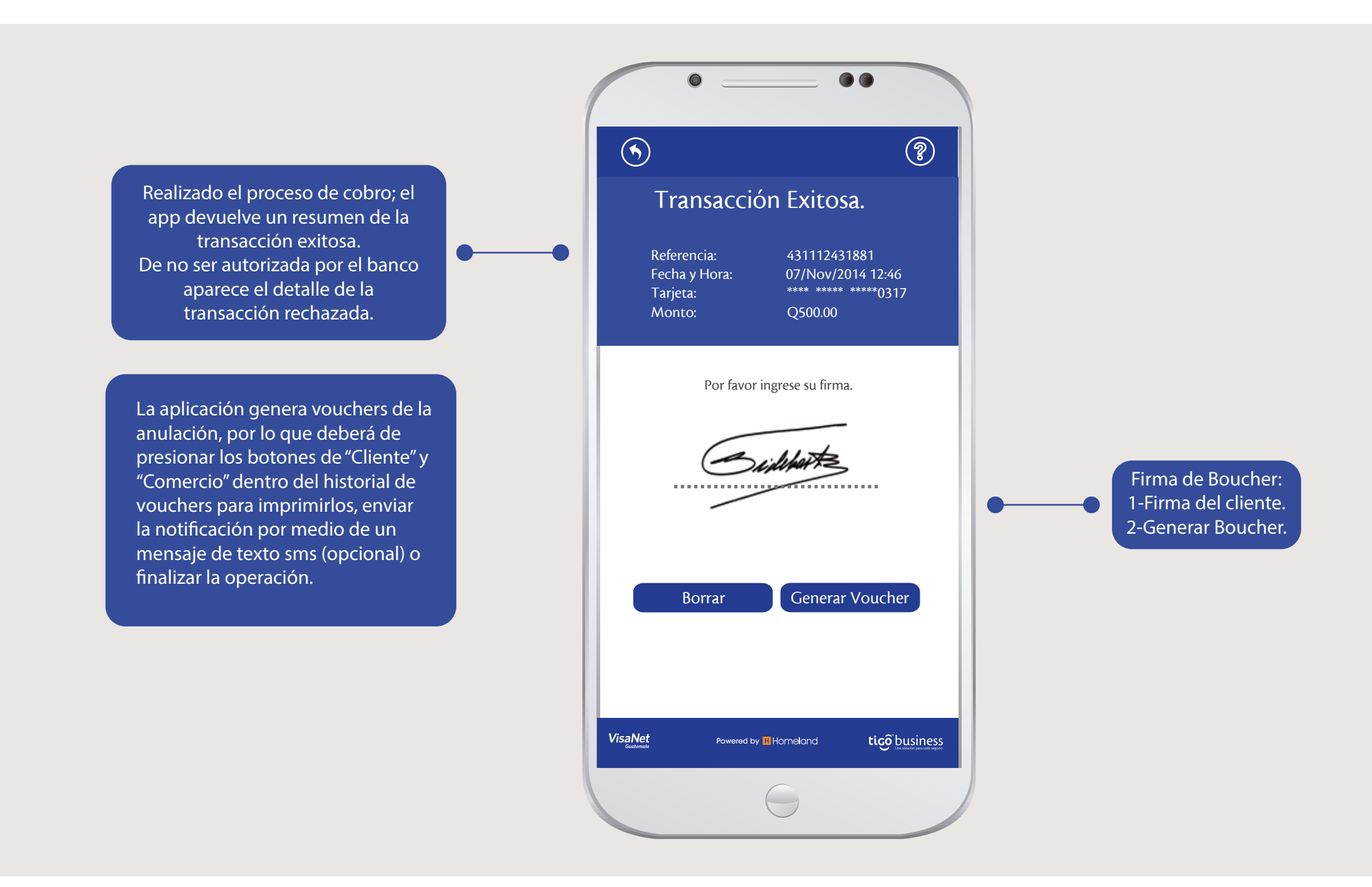

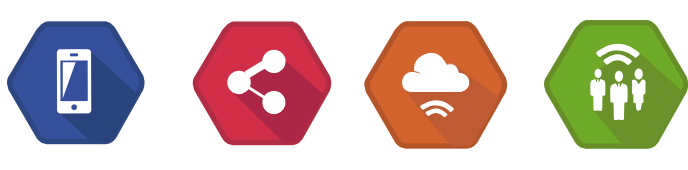

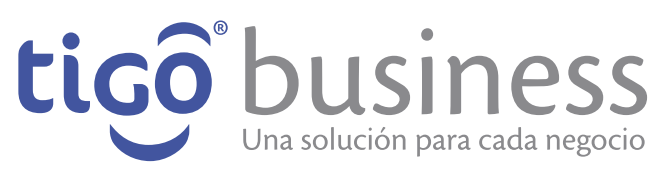

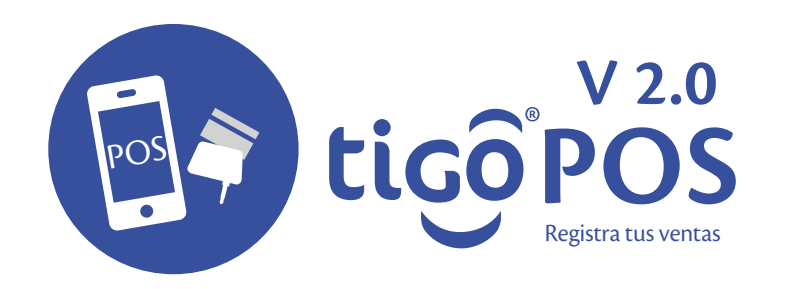

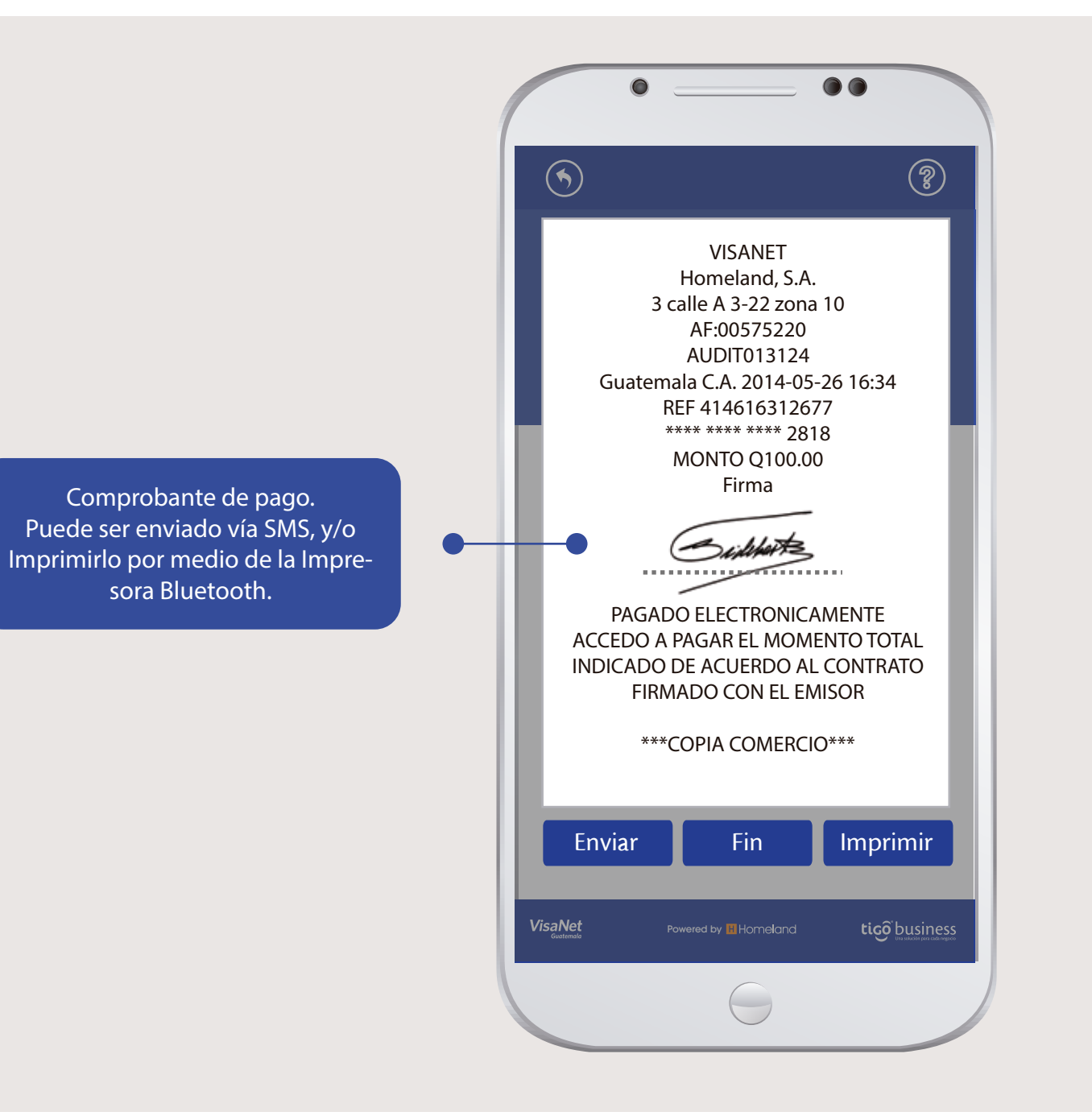

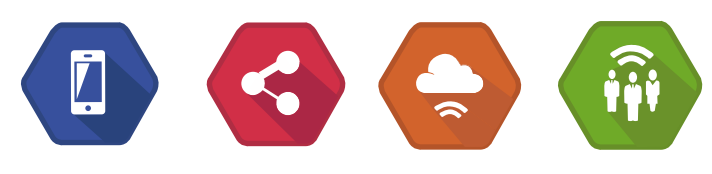

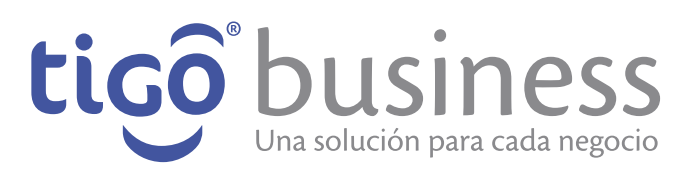

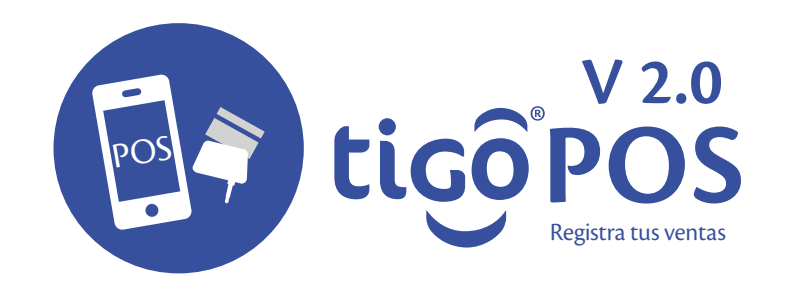

#### **Como colocar el Swiper**

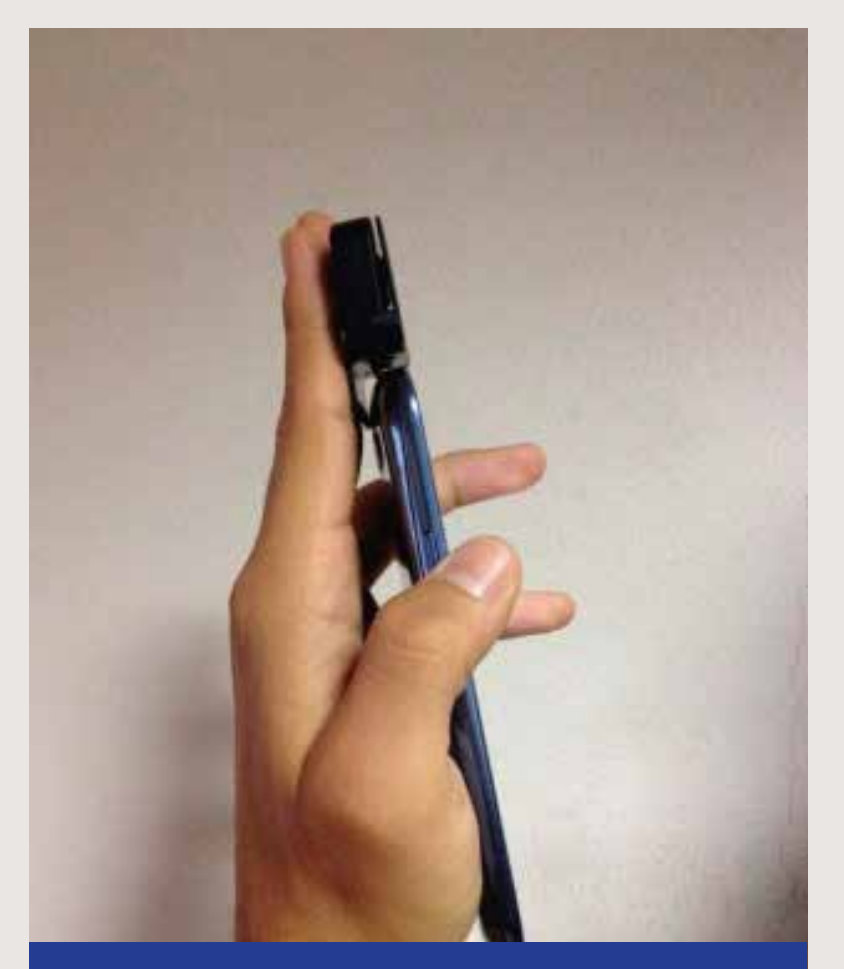

Debe asegurarse que el swiper este correctamente colocado

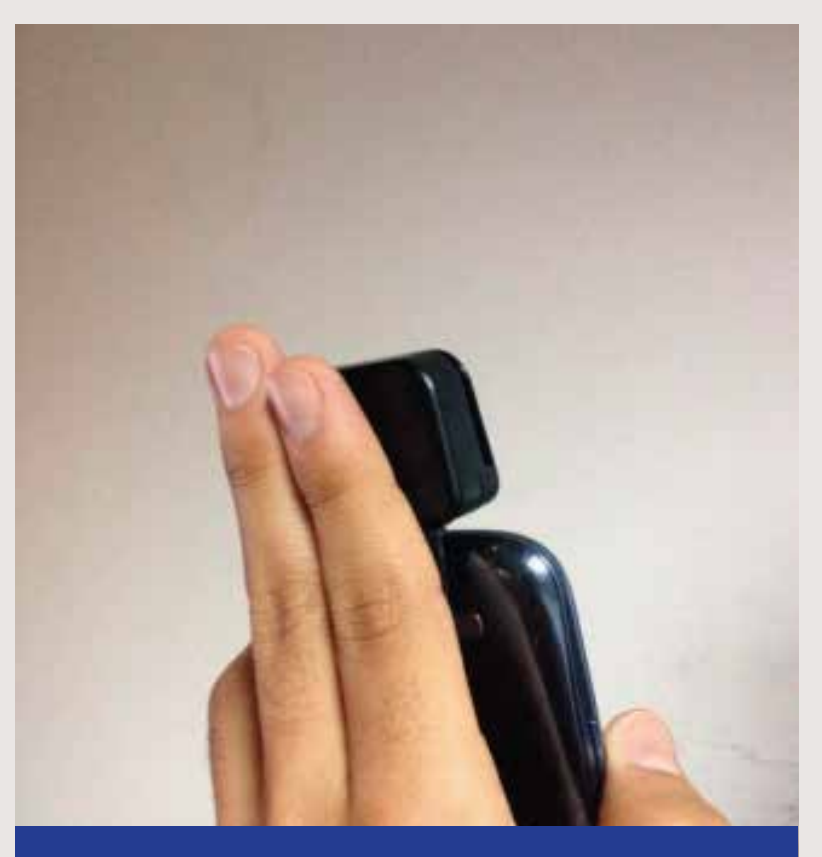

De preferencia si pudiera darle soporte para que al momento de deslizar la tarjeta, el swiper no sea interrumpido con el movimiento.

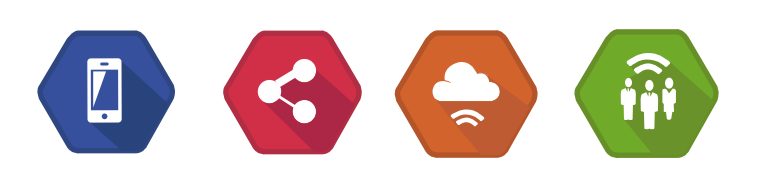

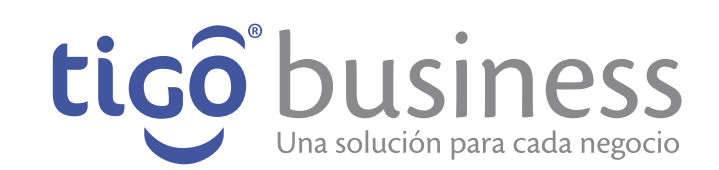

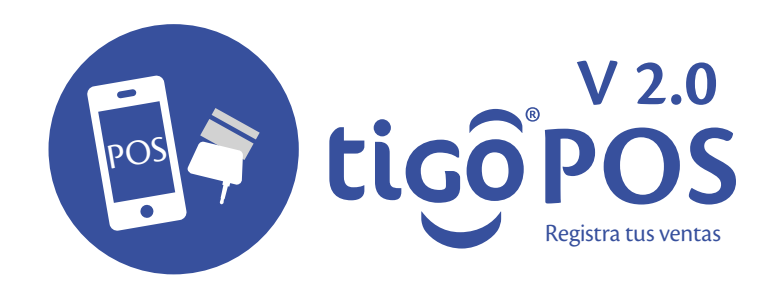

# Asegúrese de deslizar la tarjeta sin ninguna inclinación, y sin pausas.

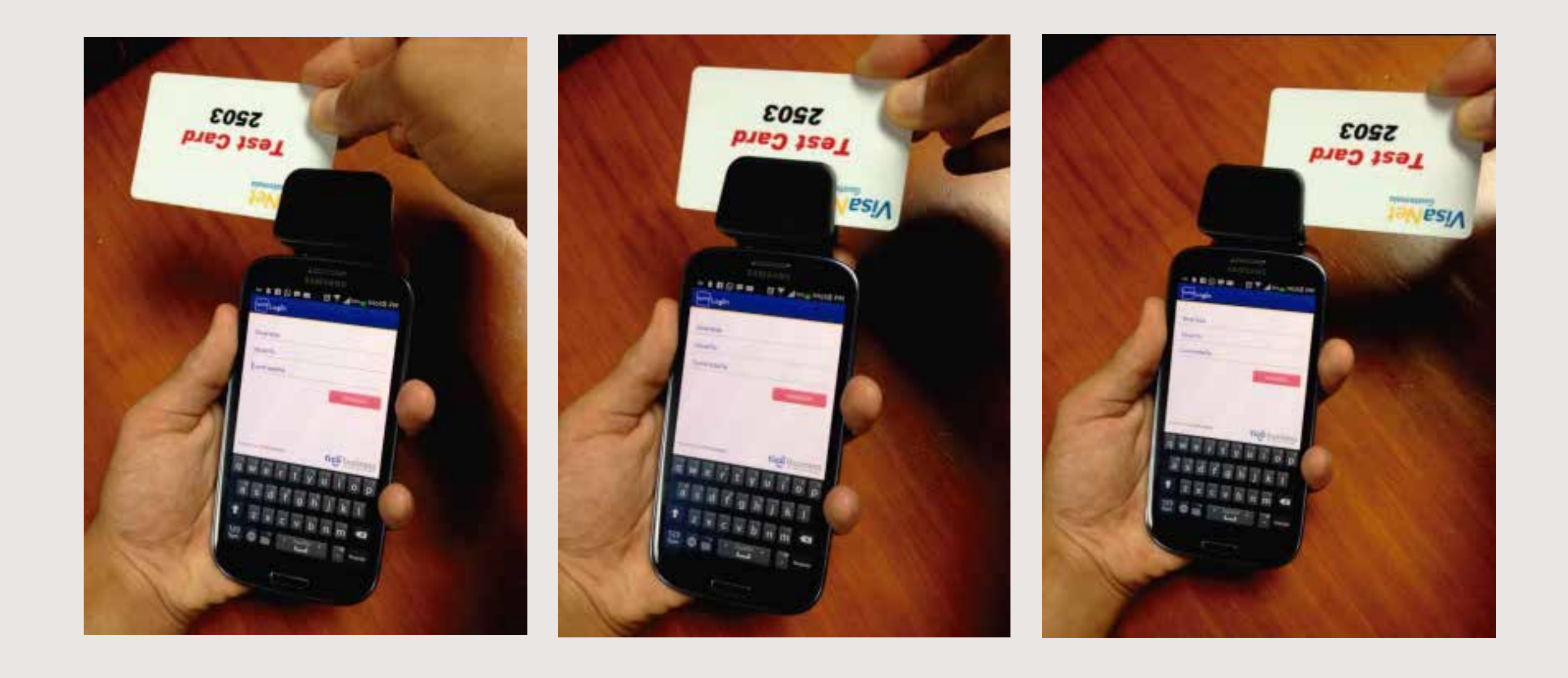

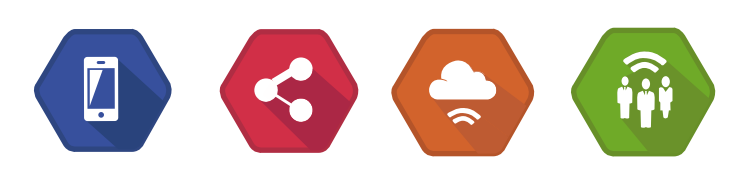

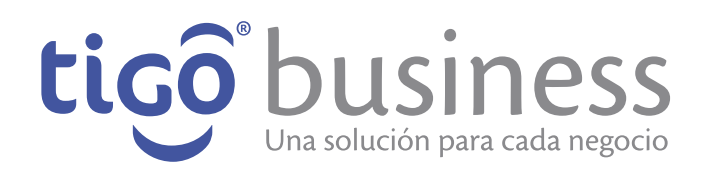

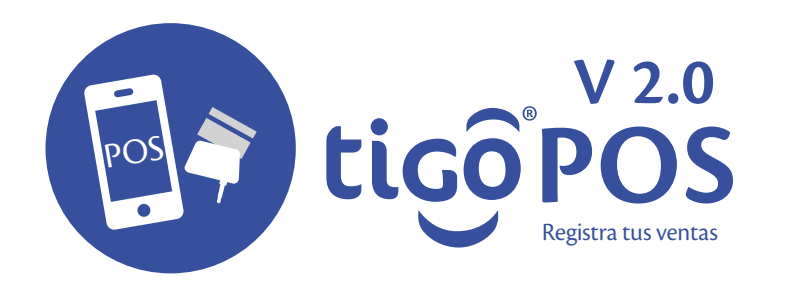

# Formas erroneas de deslizar la tarjeta

Esta es la forma Incorrecta de pasar la tarjeta. Recuerde darle soporte al swiper para evitar el movimiento del mismo. Recuerde deslizar la tarjeta de forma recta y continua.

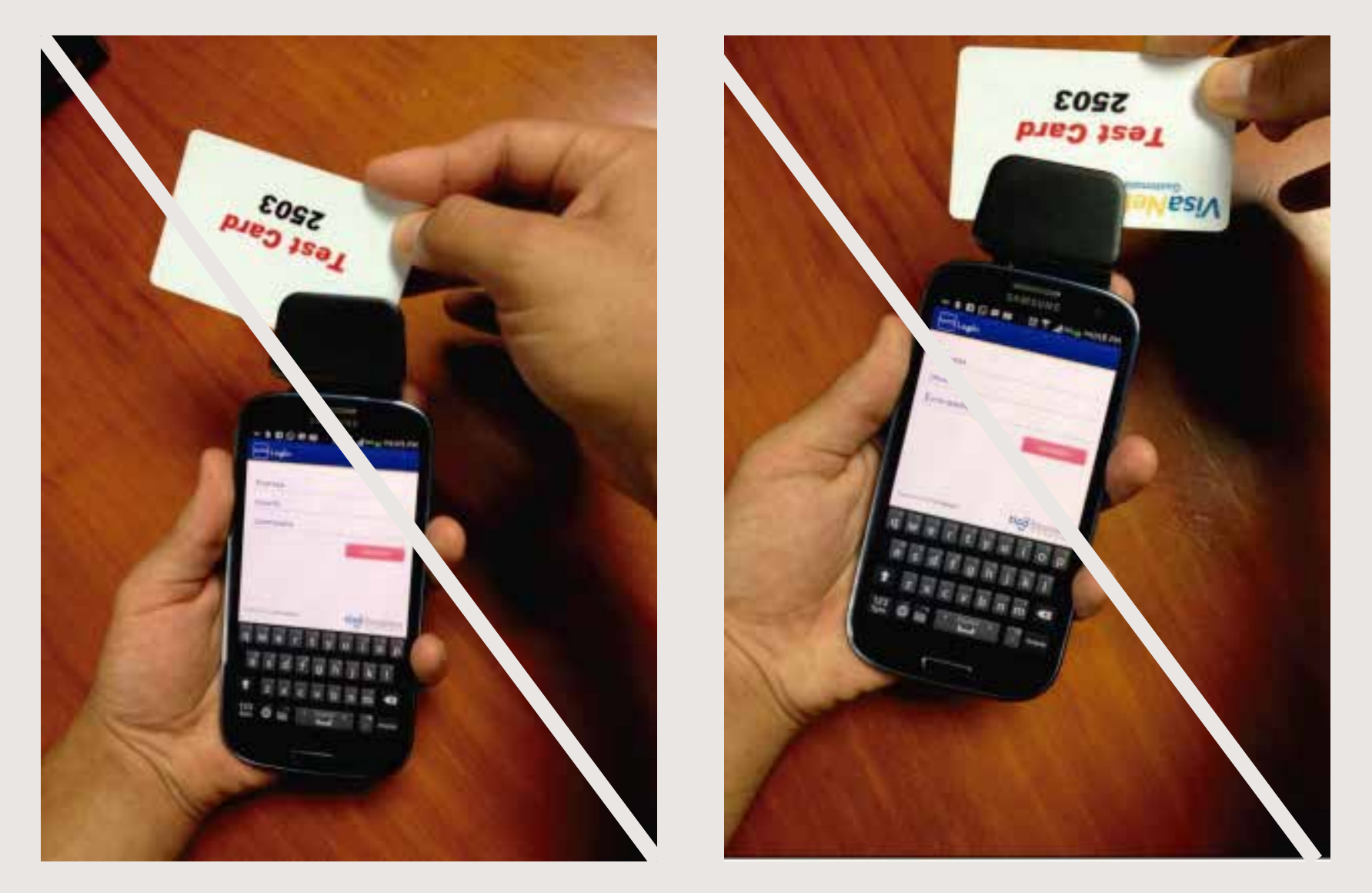

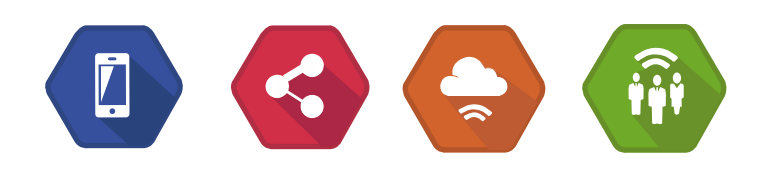

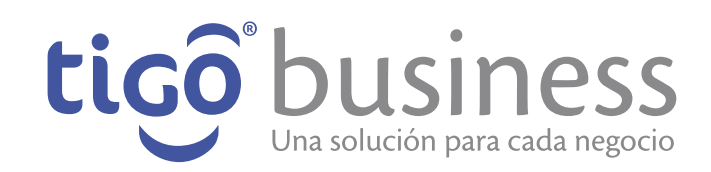

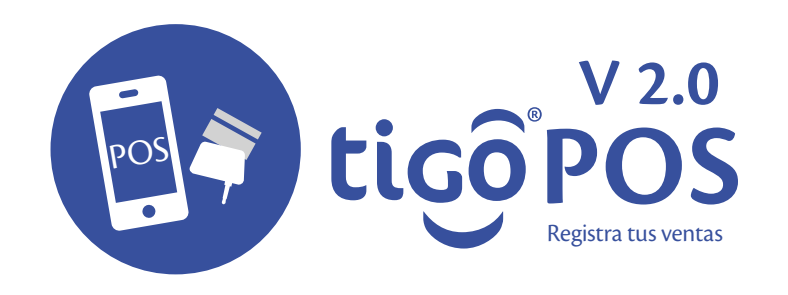

# Configuración de Impresora

| -                                                                                                    | • •                             |               |
|----------------------------------------------------------------------------------------------------|---------------------------------|---------------|
|                                                                                                    |                                 | •?            |
|                                                                                                    | Monto<br>Q500.00                |               |
|                                                                                                    | Pagos en efect                  | 'O >          |
| a de la de l | Pagos con che<br>aplicaciones y | 2<br>Aque     |
| olar o<br>Definin                                                                                                    | carpeta<br>r fondo de panta     | ieta          |
| 🔊 Editar<br>Q Buscar                                                                                                    | página                          | >             |
| 🌣 Config                                                                                                    | uración                         | tiçõ business |

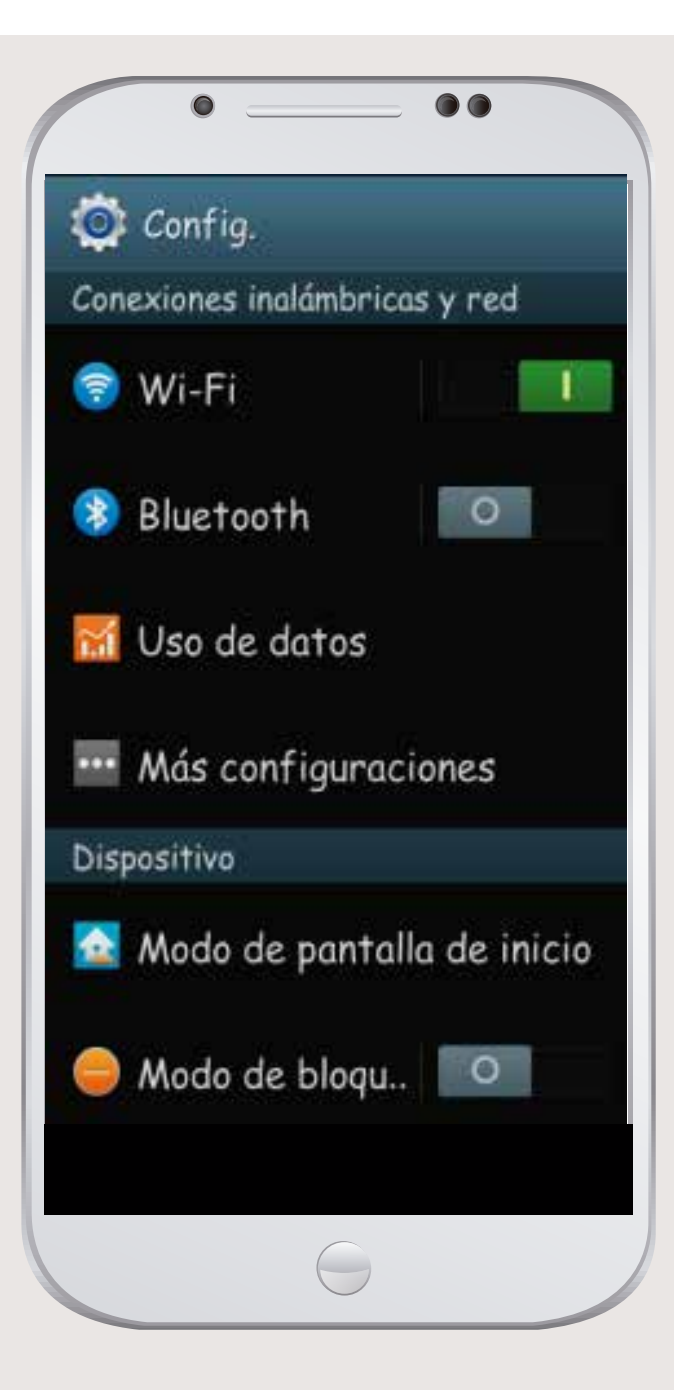

Encender el Bluetooth.
Hacer clic en Bluetooth

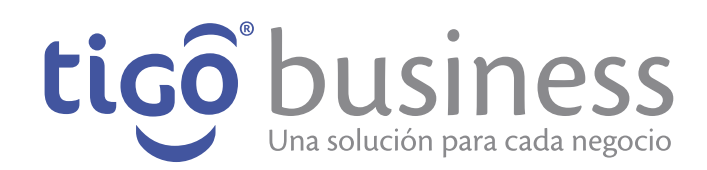

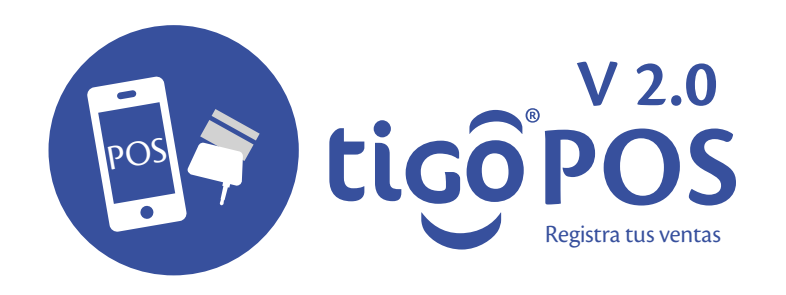

# Configuración de Impresora

El móvil encontrara varios dispositivos disponibles(En caso de que no muestre ninguno hacer clic en "Buscar"). Elegir el dispositivo SPP-R200II(o la impresora de su disposición).

Ĺ

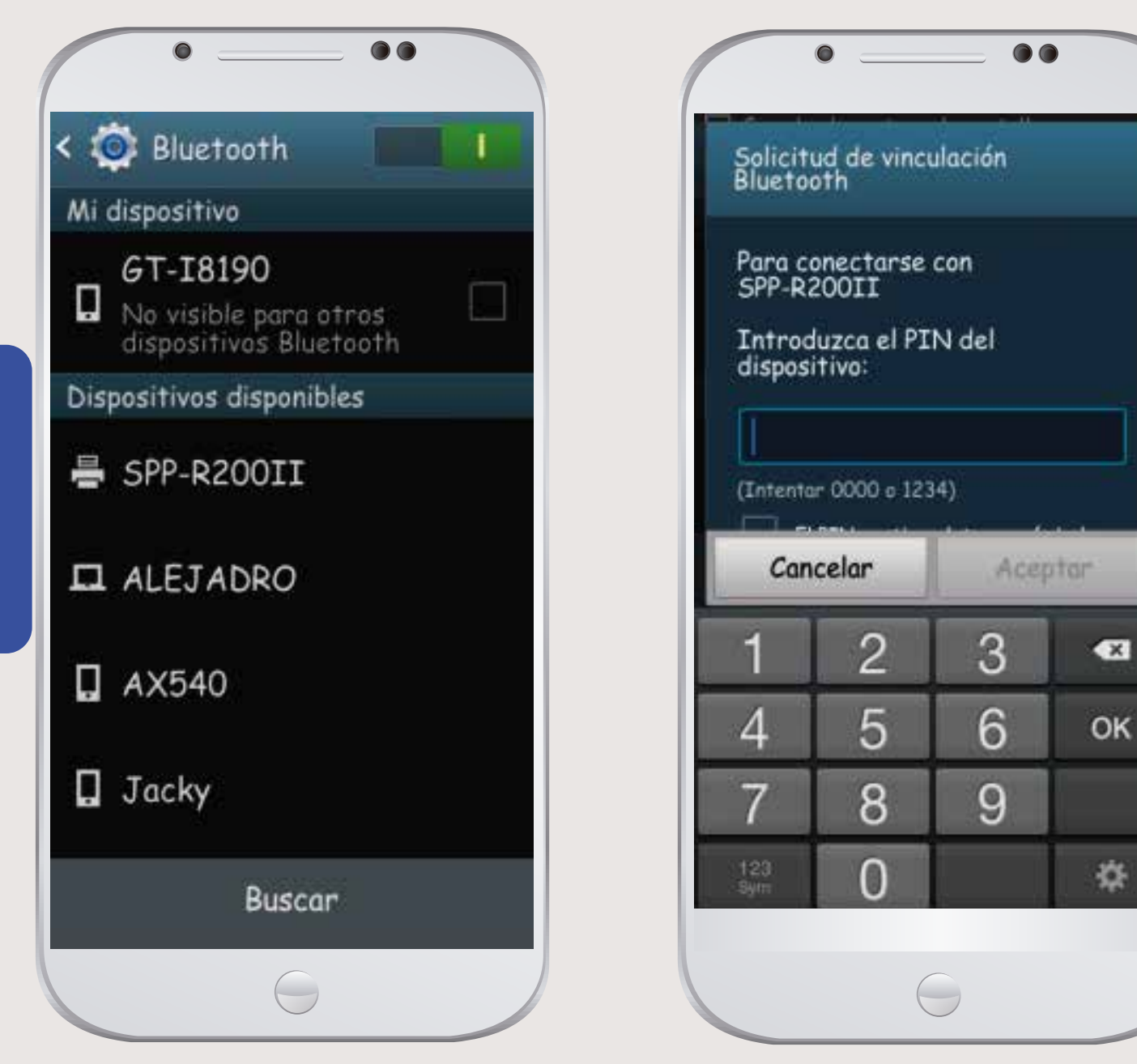

El móvil le solicitara el pin de este dispositivo, ingresar "0000" y dar clic en aceptar.

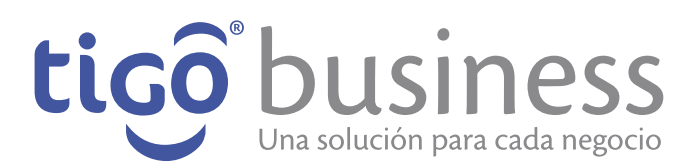

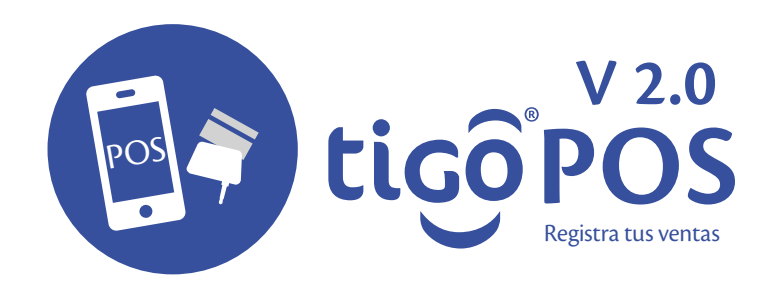

# Configuración de Impresora

Si el proceso se realizo correctamente deberá de aparecer la impresora vinculada en nuestros dispositivos vinculados.

\* En caso de algún problema volver a intentar desde el paso 3.

|                          | • ••                                                            |   |  |
|--------------------------|-----------------------------------------------------------------|---|--|
| < 🕻                      | 🕽 Bluetooth                                                     |   |  |
| Mi                       | dispositivo                                                     |   |  |
| ۵                        | <b>GT-I8190</b><br>Sólo visible para<br>dispositivos conectados |   |  |
| Dis                      | positivos vinculados                                            |   |  |
| ŋ                        | SPP-R200II<br>Vinculado                                         | * |  |
| Dispositivos disponibles |                                                                 |   |  |
| □                        | ALEJADRO                                                        |   |  |
| ۵                        | AX540                                                           |   |  |
| Q                        | Jacky                                                           |   |  |
|                          | Buscar                                                          |   |  |
|                          | 0                                                               |   |  |

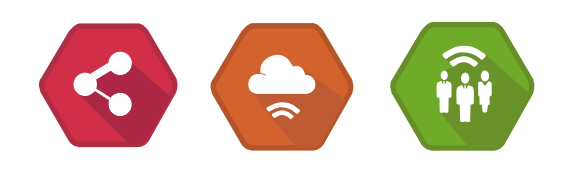

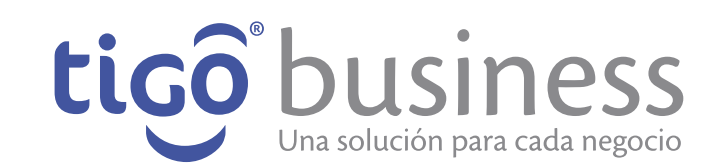

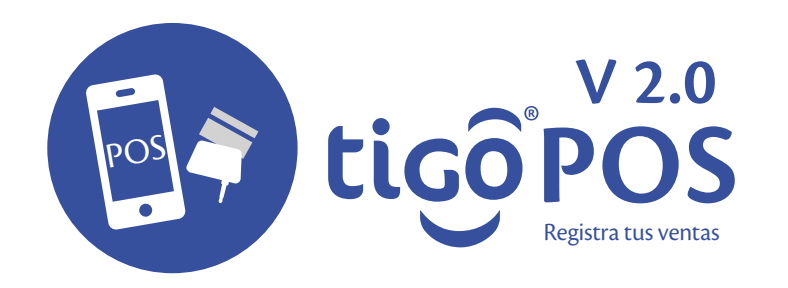

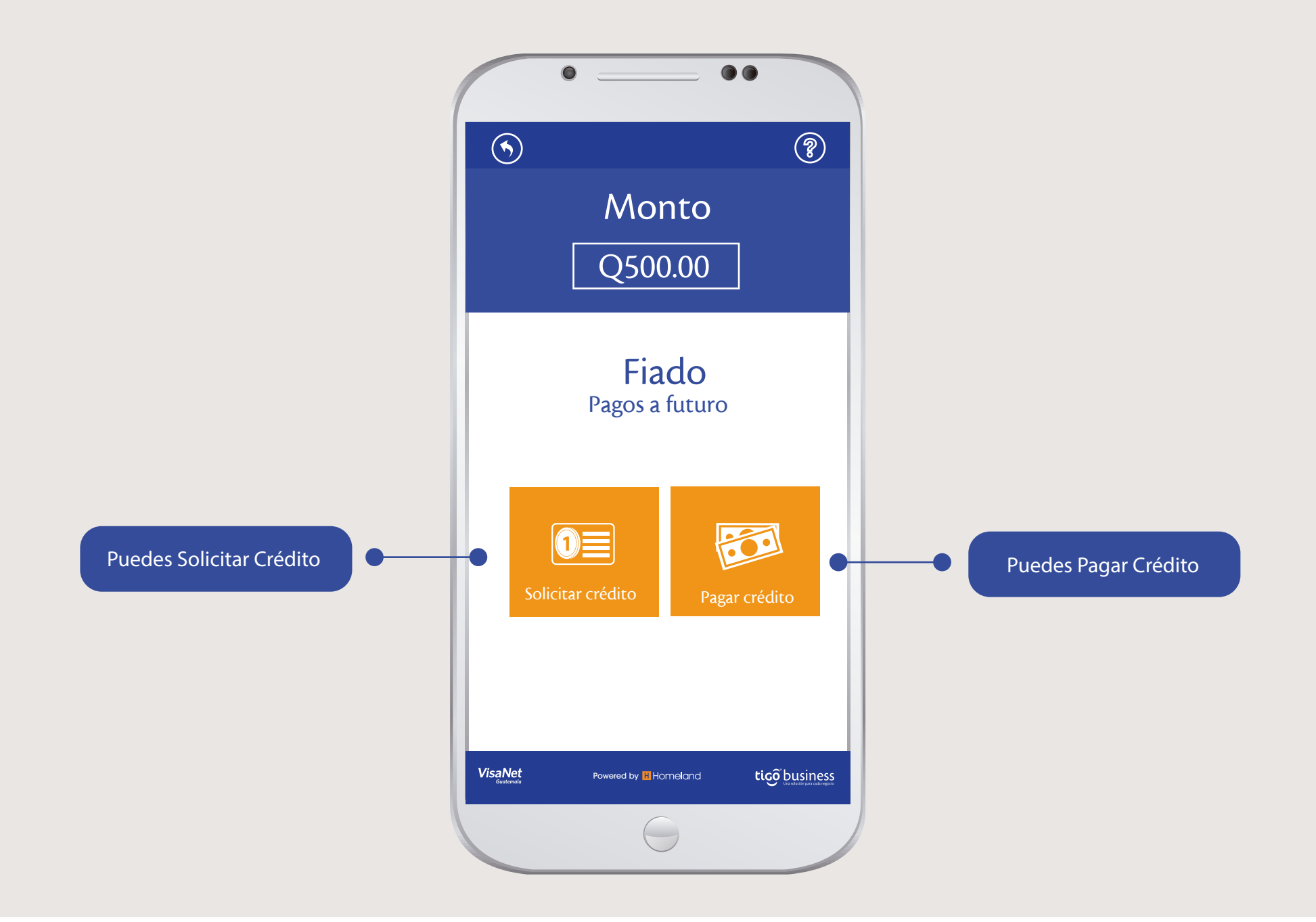

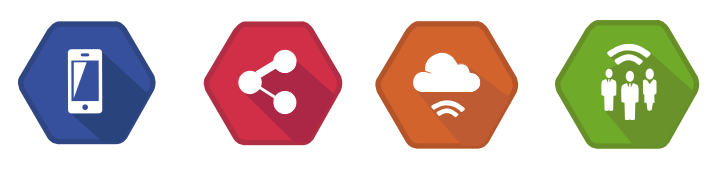

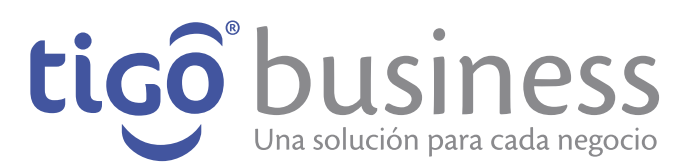

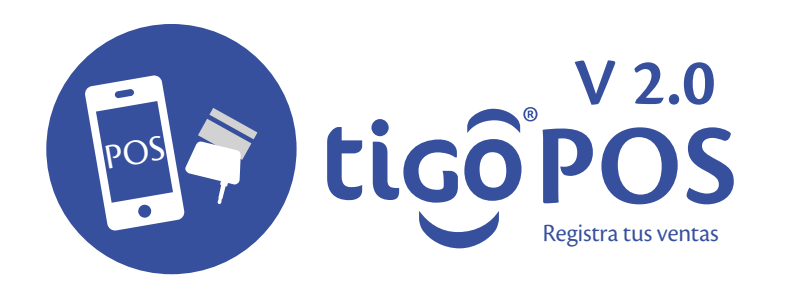

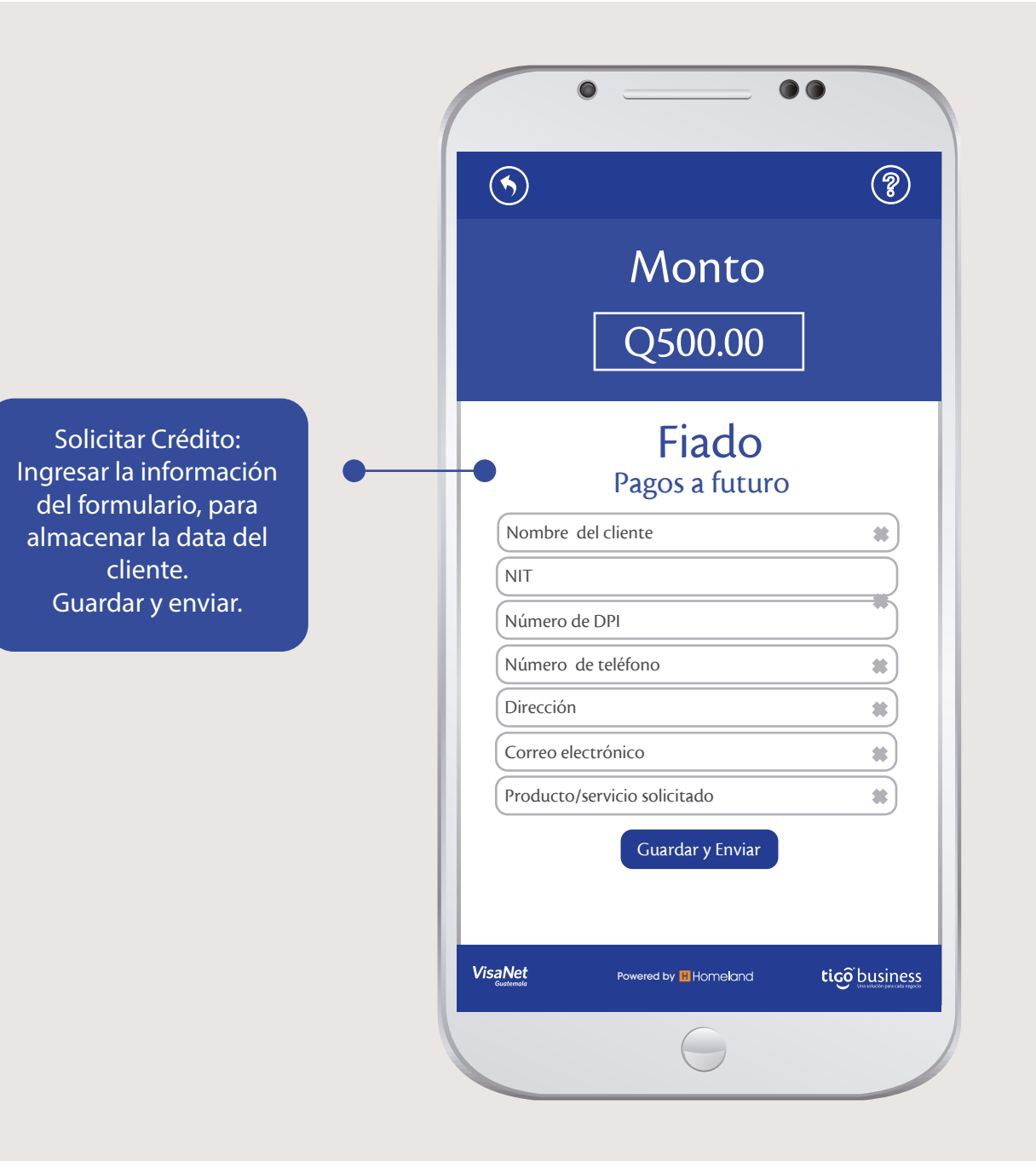

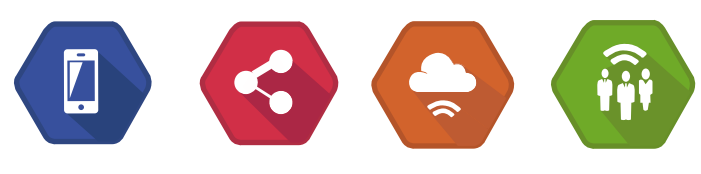

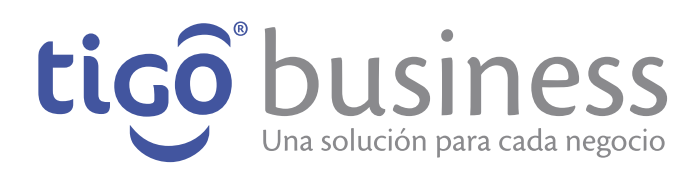

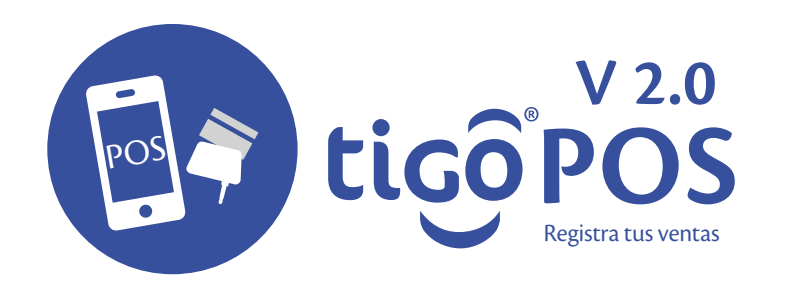

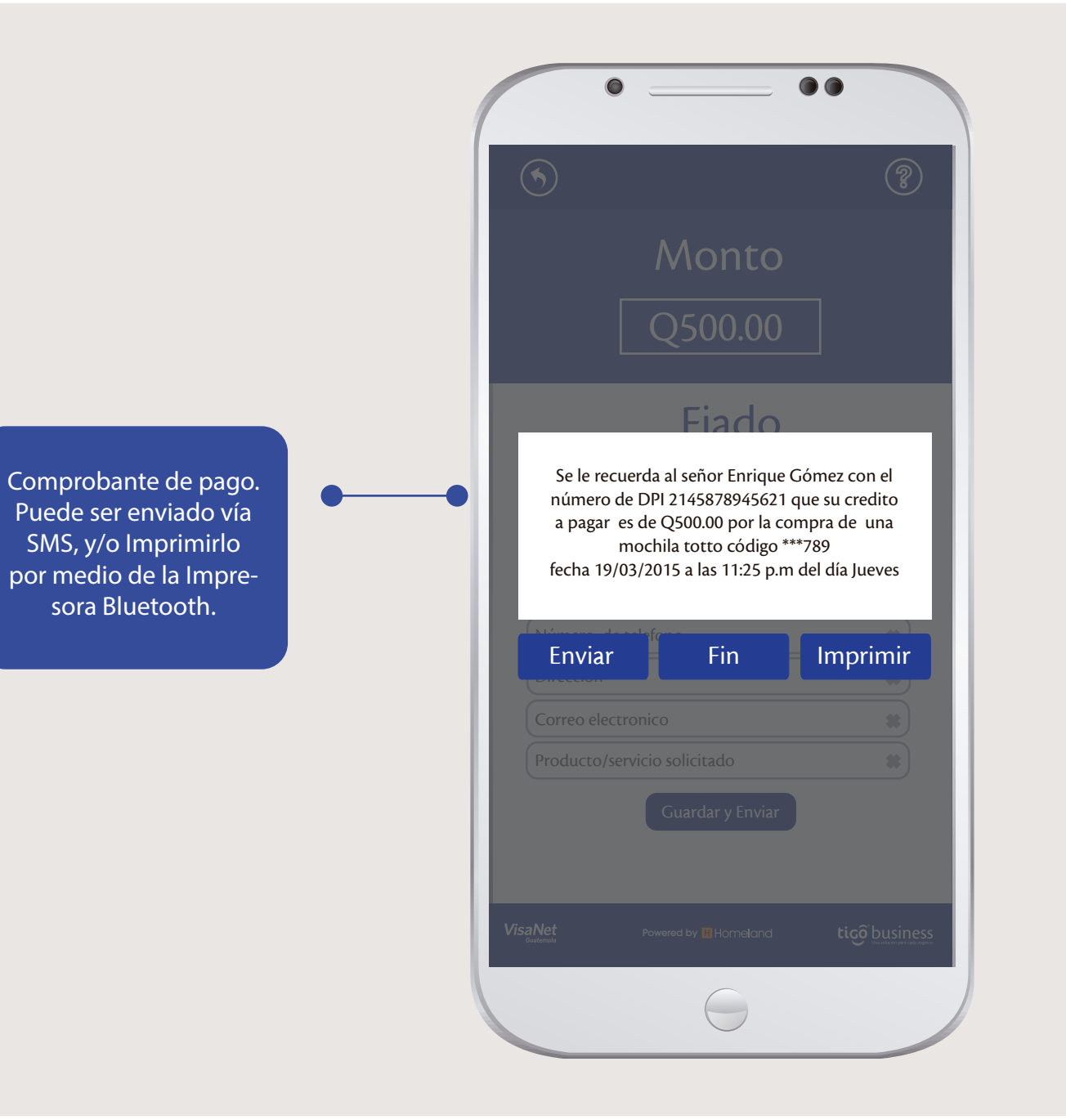

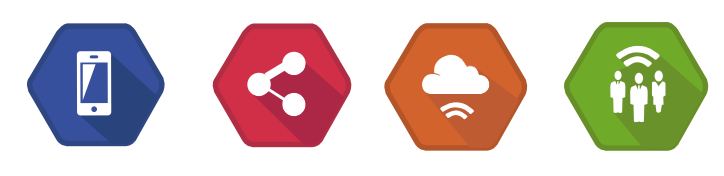

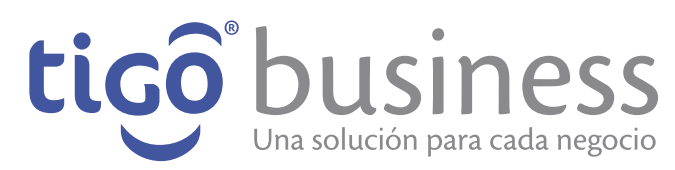

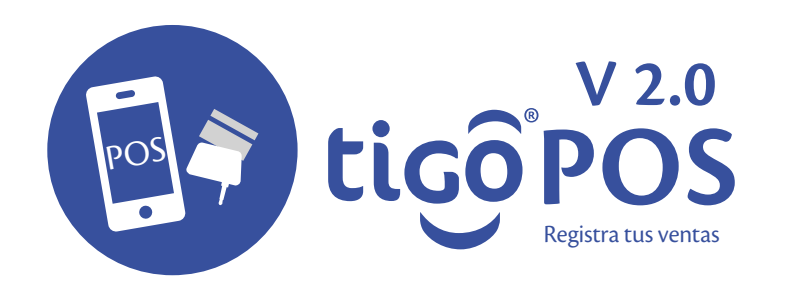

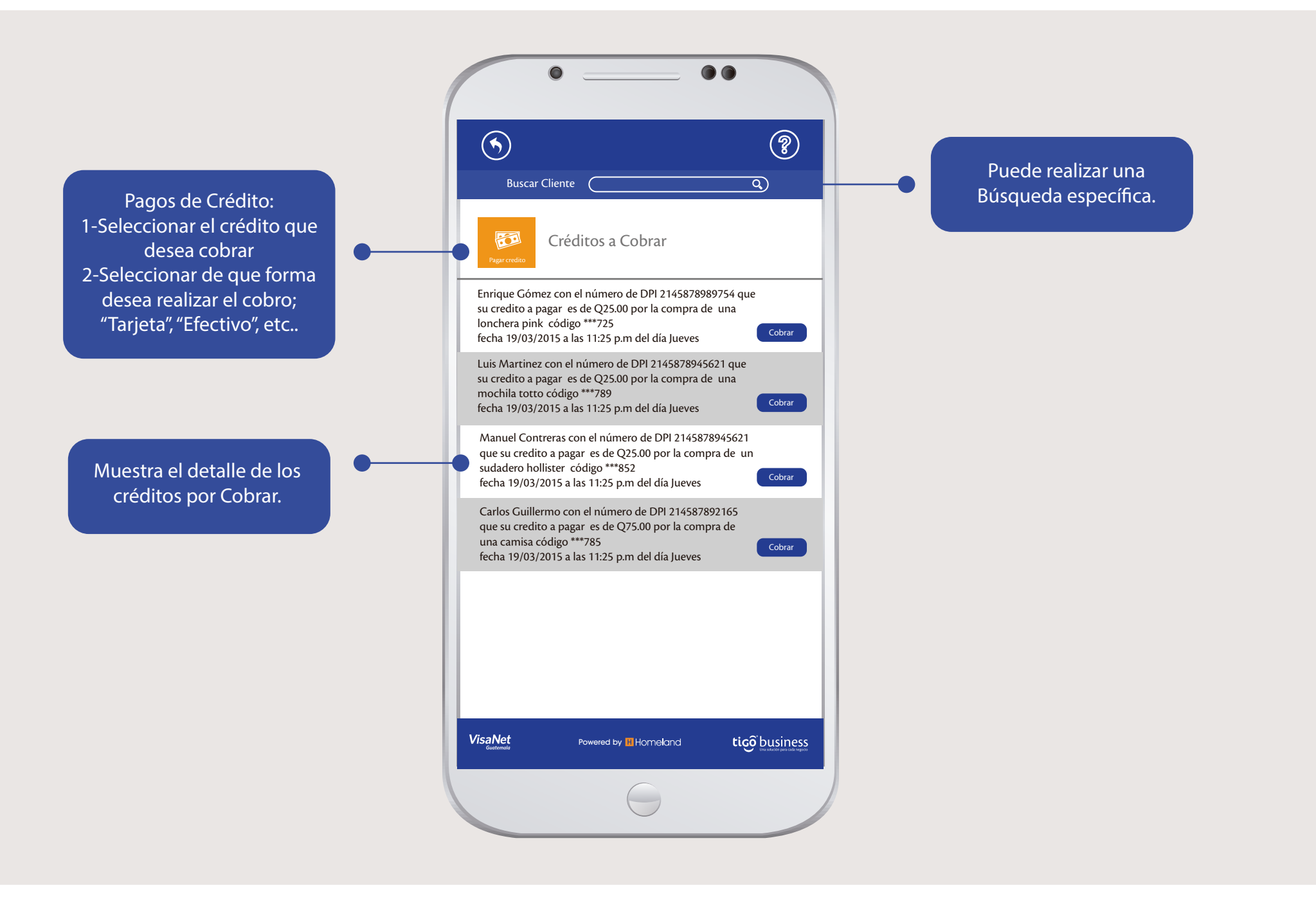

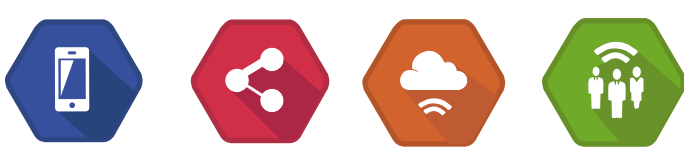

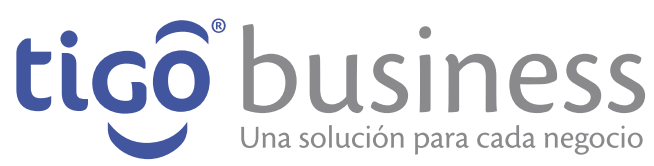

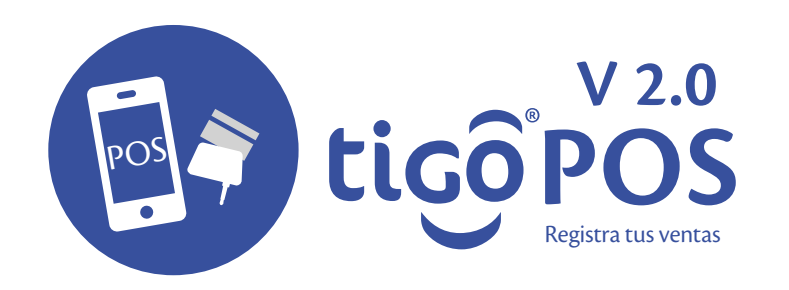

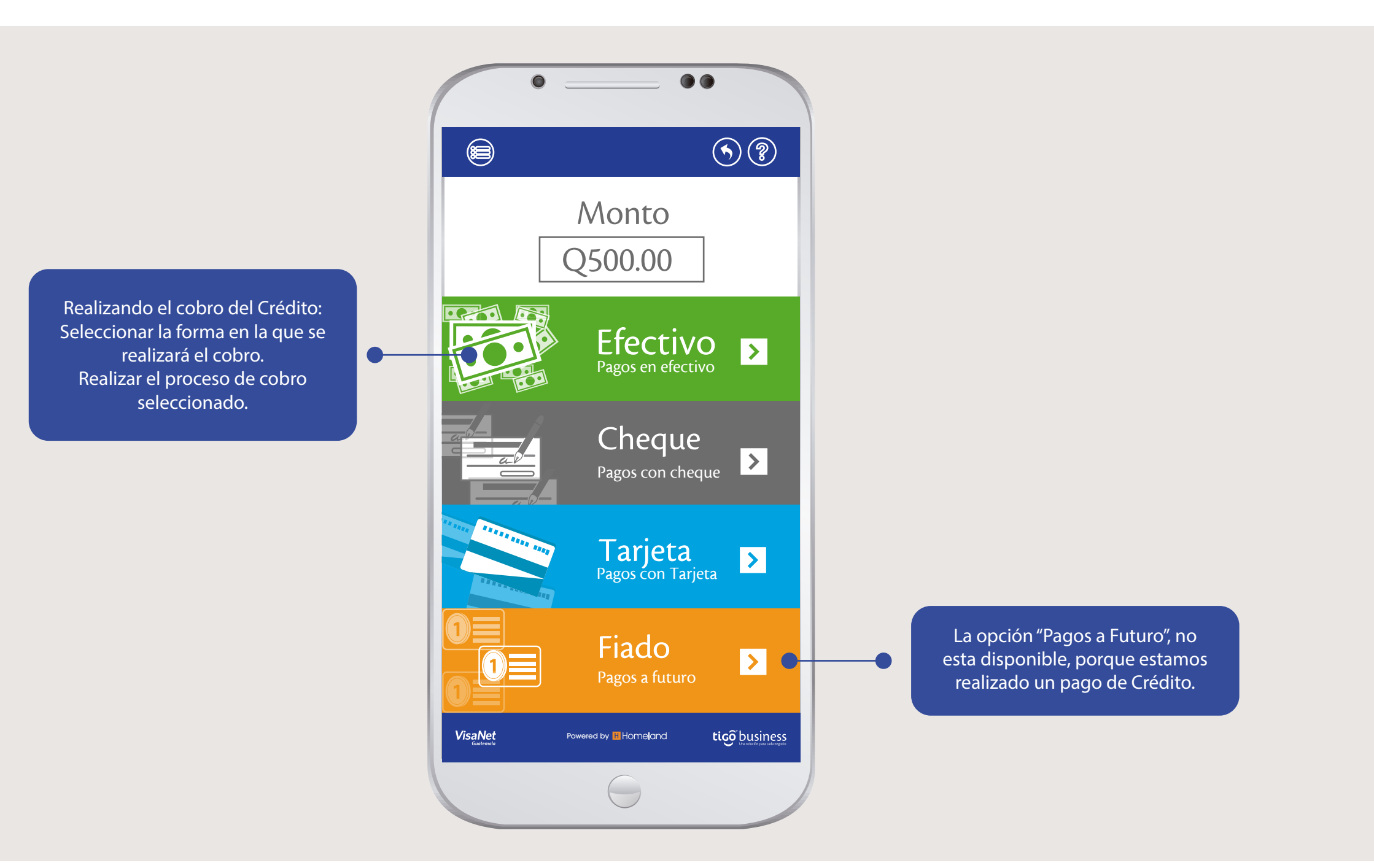

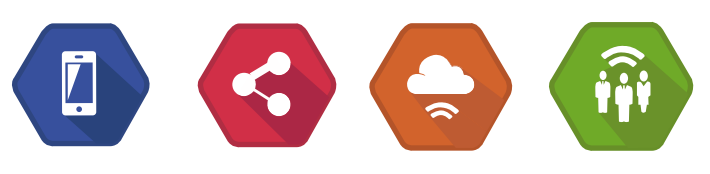

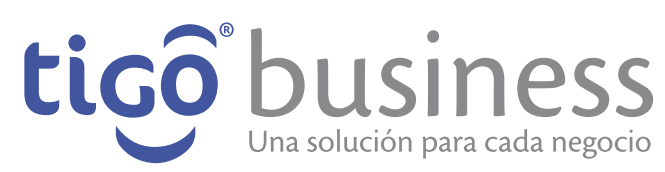

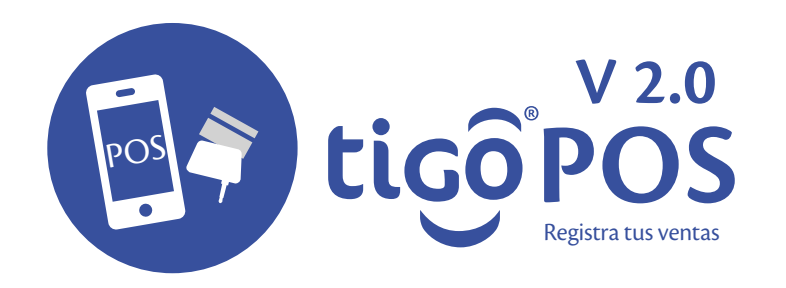

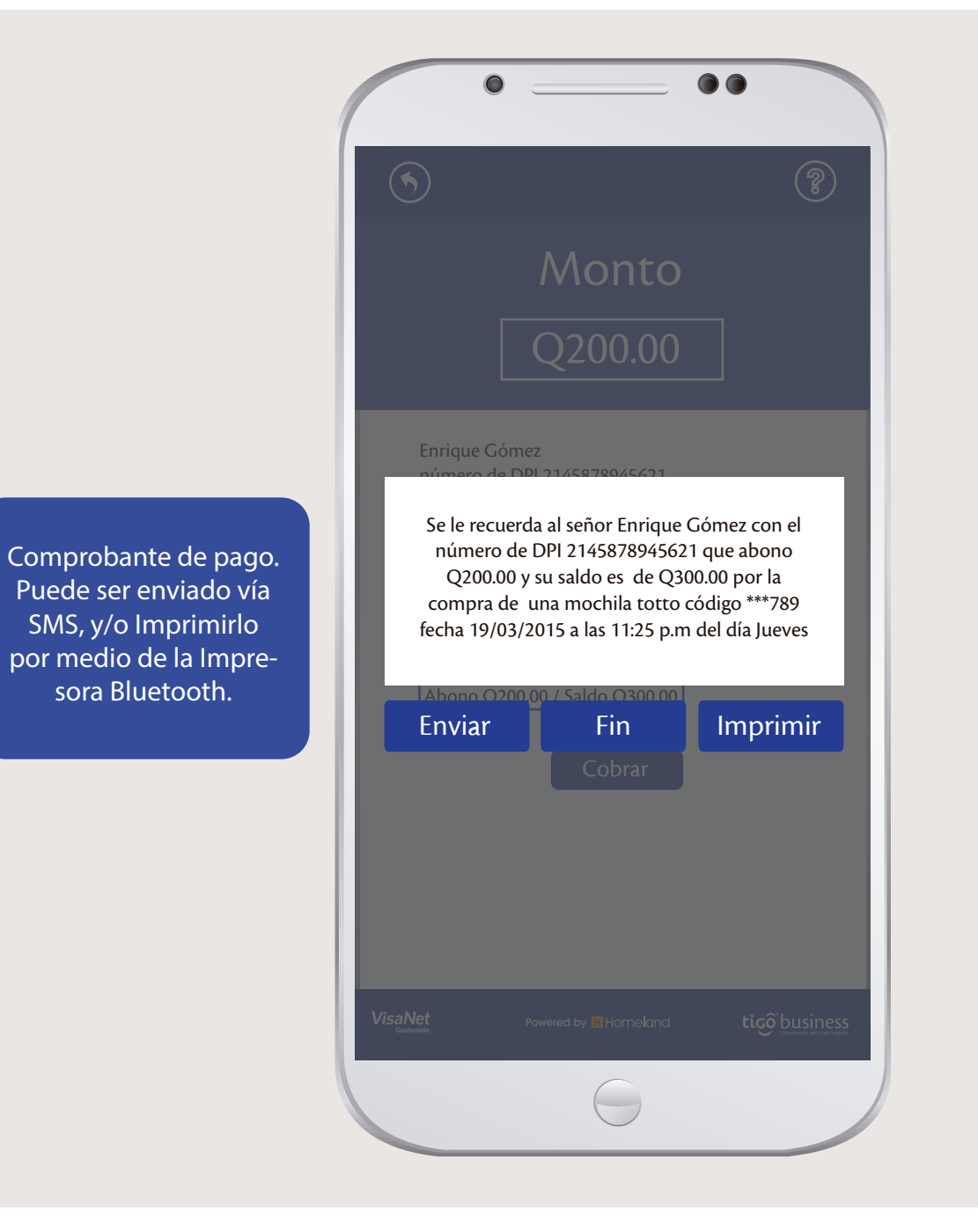

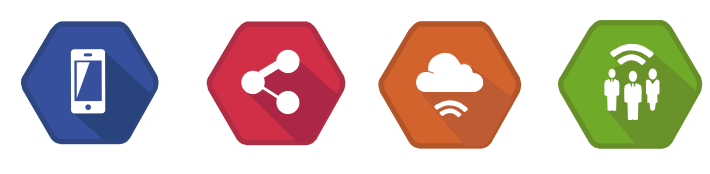

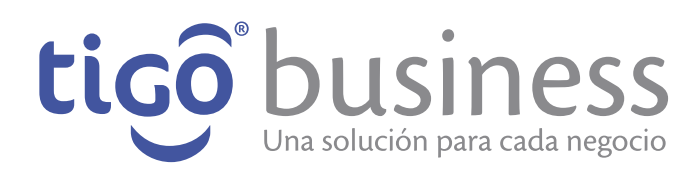

# Muchas Gracias!

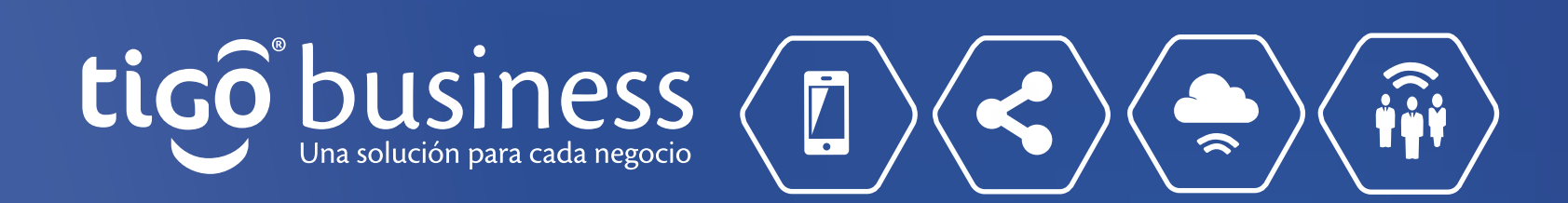